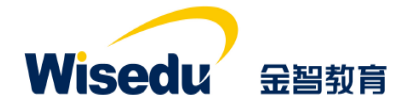

# 学工域\_学生基本信息 APP 使用手册

#### 版权声明和保密须知

本文件中出现的任何文字叙述、文档格式、插图、照片、方法、过程等内容,除另有特别注明,版权 均属江苏金智教育信息股份有限公司所有,受到有关产权及版权法保护。任何单位和个人未经江苏金智教 育信息股份有限公司的书面授权许可,不得复制或引用本文件的任何片断,无论通过电子形式或非电子形 式。

Copyright © 2015 江苏金智教育信息股份有限公司版权所有

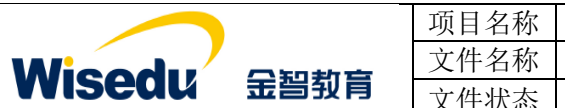

| 项目名称 | 承德应用职业技术学院数字化校园项目   |
|------|---------------------|
| 文件名称 | 学工域_学生基本信息 APP_使用手册 |
| 文件状态 | 已审核                 |

## 修订历史记录

| 序  | 修改人 | 修改描述                | 生效日期      | 版本   |
|----|-----|---------------------|-----------|------|
| 1  | 朱柯南 | 按照文档结构,分用户群组编写操作手册。 | 2020-4-12 | V1.0 |
| 2  |     |                     |           |      |
| 3  |     |                     |           |      |
| 4  |     |                     |           |      |
| 5  |     |                     |           |      |
| 6  |     |                     |           |      |
| 7  |     |                     |           |      |
| 8  |     |                     |           |      |
| 9  |     |                     |           |      |
| 10 |     |                     |           |      |

# 文件信息

| 起草人:朱柯南                                      | 审核人:李宁          |  |  |  |
|----------------------------------------------|-----------------|--|--|--|
| 批准人:沈艳群                                      | 生效日期: 2020-4-12 |  |  |  |
| 【文件摘要】旨在指导学校管理人员学会学生基本信息 APP 使用。按照不同的用户群组进行操 |                 |  |  |  |
| 作使用方法进行描述。                                   |                 |  |  |  |
| 【阅读须知】掌握学工域学生基本信息业务的相关知识,了解学工域与学生基本信息 APP 相关 |                 |  |  |  |
| 的业务及流程等,达到熟练操作和使用系统的目的。                      |                 |  |  |  |
| 【 <b>发布范围】</b> 学校学生工作处管理人员、院系管               | 理人员、辅导员或班主任、学生。 |  |  |  |

| Wisedu | 金智教育 |
|--------|------|

| 项目名称 | 承德应用职业技术学院数字化校园项目   |
|------|---------------------|
| 文件名称 | 学工域_学生基本信息 APP_使用手册 |
| 文件状态 | 己审核                 |

| 1 | 前言   | f           |                        | 1      |
|---|------|-------------|------------------------|--------|
|   | 1.1  | 编写          | 「目的                    | 1      |
|   | 1.2  | 文档          | 范围                     | 1      |
|   | 1.3  | 应用          | 介绍                     | 1      |
| 2 | 应用   | ]使用         | l                      | 2      |
|   | 2.1  | 如何          | 」<br>进入应用              | 2      |
|   | 2.2  | 如何          | 退出应用                   | 2      |
| 3 | 学校   | <b>〔</b> 管理 | !员                     | 2      |
|   | 3.1  | 信息          | 设置                     | 2      |
|   | 3.1. | 1           | 批次设置                   | 2      |
|   | 3.1. | 2           | 内容设置                   |        |
|   | 3.1. | 3           | 报表设置                   |        |
|   | 3.2  | 信息          | 管理                     | 5      |
|   | 3.2. | 1           | 导入                     | 6      |
|   | 3.2. | 2           | 新增                     |        |
|   | 3.2. | 3           | 导出                     |        |
|   | 3.2. | 4           | 填写质量                   | 8      |
|   | 3.3  | 信息          | 审核                     | 8      |
|   | 3.4  | 信息          | 查询                     |        |
|   | 3.5  | 班级          | 管理                     | 10     |
|   | 3.6  | 查询          | 统计                     | 11     |
|   | 3.6. | 1           | 学生基本信息明细表              | 11     |
|   | 3.6. | 2           | 学生基本信息统计表              | 11     |
|   | 3.6. | 3           | 学生基本信息统计图              | 12     |
| 4 | 院系   | 、管理         | !员                     | 13     |
|   | 4.1  | 信息          | 管理                     | 13     |
| 片 | 反权所  | 有©汇         | L苏金智教育信息股份有限公司,保留所有权利。 | 第 II 页 |

|                 | 项目名称 | 承德应用职业技术学院数字化校园项目   |
|-----------------|------|---------------------|
|                 | 文件名称 | 学工域_学生基本信息 APP_使用手册 |
| 113としい 玉台 1月    | 文件状态 | 已审核                 |
| 4.1.1 导出        |      |                     |
| 4.1.2 填写质量      |      |                     |
| 4.2 信息审核        |      |                     |
| 4.3 班级管理        |      |                     |
| 4.4 查询统计        |      |                     |
| 4.4.1 学生基本信息明细表 |      |                     |
| 4.4.2 学生基本信息统计表 |      |                     |
| 4.4.3 学生基本信息统计图 |      |                     |
| 5 班主任或者辅导员      |      |                     |
| 5.1 信息管理        |      |                     |
| 5.1.1 导出        |      |                     |
| 5.2 信息审核        |      |                     |
| 6 学生            |      |                     |
| 6.1 我的信息        |      |                     |

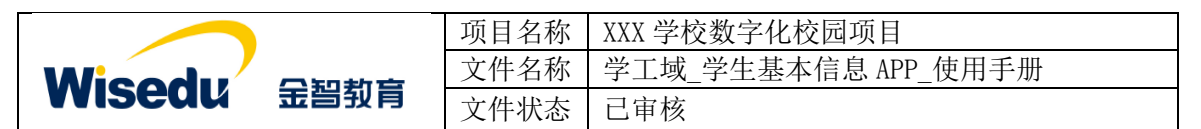

# 1 前言

# 1.1 编写目的

本使用手册旨在指导现场实施工程师对学工域学生基本信息 APP 功能按照角色进行使用指导。

# 1.2 文档范围

| 读者对象   | 阅读范围   |  |
|--------|--------|--|
| 项目经理   | 阅读全部内容 |  |
| 产品实施人员 | 阅读全部内容 |  |
| 合作伙伴   | 阅读全部内容 |  |

#### 1.3 应用介绍

记录维护学生基本信息,大一新生入学后,需要完善除学籍数据之外的个人信息。学生填 写完毕后,该学生所属的辅导员(班主任)、院系负责人或学校管理人员对学生填报的信息进行 审核及确认。

|  | 版权所有©江苏金智教育信息股份有限公司, | 保留所有权利。 | 第1页共23页 |
|--|----------------------|---------|---------|
|--|----------------------|---------|---------|

|        | _    | 项目名称 | XXX 学校数字化校园项目       |
|--------|------|------|---------------------|
| Wiendu |      | 文件名称 | 学工域_学生基本信息 APP_使用手册 |
| wiseuu | 玉台到月 | 文件状态 | 己审核                 |

# 2 应用使用

## 2.1 如何进入应用

- 1、首先进入应用管理平台。
- 2、在应用管理平台可多个纬度搜索基本信息应用,点击进入。

| * | <b>₽</b> | 历史・基本信息     Q     关闭搜索     Image: Participant Control of Control of Contro of Control of Contro of Control of Control of Contro of | + | 횑 admin |
|---|----------|----------------------------------------------------------------------------------------------------|---|---------|
|   |          | 服务角色         全部         新客         教师         学生                國务共調               【             和 ● (本事業)               (大事服务)             (大事服务)               (大事服务)               (大事 個              (大事 個               (大事 個               (大事 個               (大事 個               (大事 個               (大 価               (大 価               (大 価                                                                                                    | 務 |         |
|   |          | 建築结果(2)     C) 蒲空結果            よ本信息           至本信息管理                                                                                                    |   |         |

# 2.2 如何退出应用

1、在当前界面打开,直接点击"学生基本信息"后面的"×"。

| ⑦ 承德应用技术职业学院网上办事⇒ × ③ 学生基本信息                            | ] +                 |      |      |      |      |      | - ø ×     |
|---------------------------------------------------------|---------------------|------|------|------|------|------|-----------|
| ← → C ① 不安全   ehall.cdyyjszyxy.cn/xsfw/sys/jbxxapp/*def | aul Xindex.do#/xxgl |      |      |      |      |      | ☆ 😬 :     |
| ③ 永逸之間故木秋光之范 学生基本信息                                     |                     | 信息审核 | 信息管理 | 信息查询 | 信息设置 | 班级管理 | 学校管理员 🔻 🤶 |
| 信息管理                                                    |                     |      |      |      |      |      |           |
| Q、请输入学号/姓名                                              | 搜索 [高级搜索]           |      |      |      |      |      |           |
| 在聽状态: 全部 在第一不在第                                         |                     |      |      |      |      |      |           |

2、在弹出框打开,直接关闭弹出框即可。

# 3 学校管理员

#### 3.1 信息设置

包含批次设置、内容设置、报表设置三个子菜单。

| ③ 永後太月は木を火ぐた 学生基本信息 | 信息审核 | 信息管理 | 信息查询 | 信息设置 | 班级管理 | 学校管理员 🔻 🤶 |
|---------------------|------|------|------|------|------|-----------|
| 信息设置                |      |      |      |      |      |           |
| 批次设置 内容设置 报表设置      |      |      |      |      |      |           |
| 新增                  |      |      |      |      |      |           |

#### 3.1.1批次设置

维护基本信息确认业务的学生范围、时间范围、学生类别、字段权限、是否允许日常维护。同一学生类别只允许有一个批次信息。

|                               | 项目名称 | XXX 学 | 校数字  | 化校园  | 国项目   |      |    |           |
|-------------------------------|------|-------|------|------|-------|------|----|-----------|
|                               | 文件名称 | 学工域   | 之学生: | 基本信  | 息 APP | 使用手  | ≤册 |           |
| VVISEUU 玉雪羽育                  | 文件状态 | 已审核   | ŝ    |      |       |      |    |           |
|                               |      | 信息审核  | 信息管理 | 信息查询 | 信息设置  | 班级管理 |    | 学校管理员 🔻 🀊 |
| 信息设置                          |      |       |      |      |       |      |    |           |
| 批次设置 内容设置 报表设置                |      |       |      |      |       |      |    |           |
| 新增                            |      |       |      |      |       |      |    |           |
| 学生信息采集                        |      |       |      |      |       |      |    |           |
| 学生 <u>关型</u> 本专科生<br>组合时段 不限时 |      |       |      |      |       |      |    |           |
|                               |      |       |      |      |       |      |    |           |

点击新增批次进入批次设置页面,依次填写批次名称、审核流程、是否限时(维护开始/结 束日期)、学生范围、学生类别、字段设置等信息,设置完成点击保存。

| <b>③</b> 承德左相技术系<br>CHENGIE COLLEGE OF APPLIE | *メミだ 学生基本信息                             | 信息审核 | 信息管理  | 信息查询 | 信息设置 | 班级管理  |     | 学校管理员 ▼ |   |
|-----------------------------------------------|-----------------------------------------|------|-------|------|------|-------|-----|---------|---|
| 信息设置                                          |                                         |      |       |      |      |       |     |         |   |
| 新增批次                                          |                                         |      |       |      |      |       |     |         | × |
| * 批次名称                                        | 本科生信息采集                                 |      |       |      |      |       |     |         |   |
| 审核流程                                          | 冊 □ 待班主任审核 - ✓ 待辅导员审核 - ✓ 待             | 院系审核 | ✔待    | 学校审核 | 结束   |       | -设置 | 审核流程    |   |
| * 是否限时                                        | ● 是 ○ 否                                 |      |       |      |      |       |     |         |   |
| * 维护开始日期                                      | 2020-04-01                              |      | 控制维护  | 时间范围 | 1    |       |     |         |   |
| ★ 维护结束日期                                      | 2020-04-15                              |      |       |      | •    |       |     |         |   |
| • 学生范围                                        | ○#± ○¥₩± ◉ 全部ÿ± ◀━━━━ 控制学生范围            |      |       |      |      |       |     |         |   |
| * 学生类别                                        | ○研究生 ● 本专科生 查看学生名单                      |      |       |      |      |       |     |         |   |
| 字段设置                                          | ◆进入设置页面 说明:设置不同人员的李段操作权限 ◀ ひろう 没置.      | 各用户组 | 1的字段限 | 制    |      |       |     |         |   |
| • 是否允许日常维护                                    | ' ● 畢 ○ 雪 ◀ — — 在个人信息确认时间范围タ            | 小或学生 | 范围外的  | 学生可直 | 接修改字 | 2段内容, | 无需  | 青审核     |   |
| 是否使用                                          | 문 · · · · · · · · · · · · · · · · · · · |      |       |      |      |       |     |         |   |
|                                               | <b>保/F</b> 取消                           |      |       |      |      |       |     |         |   |

字段设置,进入设置页面,控制各用户组角色对应字段的隐藏、只读、必填、日常可改、

外系统数据。

| 0  | ) 承德应用技术职业学院<br>CHENGINE COLLEGE OF APPLED TECHNOLOGY | 学生基本信   | 息  |     |              |              | 信息审核    | 信息管理       | 信息查询 | (信           | 息设置          | 班级管理         | ••• 学校管理员 | - 🔝 |
|----|-------------------------------------------------------|---------|----|-----|--------------|--------------|---------|------------|------|--------------|--------------|--------------|-----------|-----|
|    | 信息设置                                                  |         |    |     |              |              |         |            |      |              |              |              |           |     |
|    | 新增批次                                                  |         |    |     |              |              |         |            |      |              |              |              |           |     |
| ЧЧ | 字段设置                                                  |         |    |     |              |              |         | _          |      |              |              |              |           | х   |
|    | 院系管理员                                                 | ▲ 本 人 本 | 信息 |     |              |              |         |            |      |              |              |              |           |     |
|    | 学工管理组                                                 | 字段名称    | 隐藏 | 一只读 | 必填           | 日常可改         | 外系统数据 🕜 | 字段名称       | 隐藏   | 只读           | 必填           | 日常可改         | 外系统数据 🕜   |     |
|    | 辅导员                                                   | 学生照片    |    | ~   |              |              |         | 学号         |      |              | $\checkmark$ |              |           |     |
|    | 系部管理组                                                 | 姓名      |    |     | $\checkmark$ |              |         | 性别         |      |              | $\checkmark$ |              |           |     |
|    | 学校管理员                                                 | 出生日期    |    |     | $\checkmark$ |              |         | 血型         |      |              |              |              |           |     |
|    | 学丁测试                                                  | 民族      |    |     | $\checkmark$ |              |         | 身份证件类型     |      |              | $\checkmark$ |              |           |     |
|    | 学生组                                                   | 身份证件号   |    |     | ~            |              |         | 国家地区       |      |              |              |              |           |     |
|    | 子主组                                                   | 港澳台侨    |    |     |              |              |         | 政治面貌       |      |              |              | $\checkmark$ |           |     |
|    |                                                       | 信仰宗教    |    |     |              |              |         | 婚姻状态       |      |              |              |              |           |     |
|    |                                                       | 健康状况    |    |     |              |              |         | 户口所在地      |      | $\checkmark$ |              |              |           |     |
|    |                                                       | 银行账户    |    |     |              | $\checkmark$ |         | 一卡通卡号      |      |              |              |              |           |     |
|    | ~                                                     | 唐信      |    |     |              | $\checkmark$ |         | 体重         |      |              |              |              |           |     |
|    |                                                       | 44.12   |    |     |              |              |         | al. NWEIGH |      |              |              |              |           |     |
|    |                                                       | 保存      | 导出 |     |              |              |         |            |      |              |              |              |           |     |

版权所有©江苏金智教育信息股份有限公司,保留所有权利。 第 3 页 共 23 页

|           |            | 项目名称 | XXX 学校数字化校园项目       |
|-----------|------------|------|---------------------|
| Wiendu -  | ***        | 文件名称 | 学工域_学生基本信息 APP_使用手册 |
| WISEQU 玉雪 | <b>到</b> 月 | 文件状态 | 己审核                 |

#### 3.1.2内容设置

可设置扩展信息相关内容,是否启用,维护或查询。

| ● 承集之间技术教业学院 学生基本信                              | 息                                           | 信息审核             | 信息管理信息 | 查询 信息设置    | 班级管理 … | 学校管理员 🔻 🤶 |
|-------------------------------------------------|---------------------------------------------|------------------|--------|------------|--------|-----------|
| 信息设置                                            |                                             |                  |        |            |        |           |
| 批次设置内容设置报表设置                                    |                                             |                  |        |            |        |           |
| 】学生信息内容设置<br>注: 您可以通过开关启用的方式确定学生可维持状况           | 控制是否启用该扩展信息<br><sup>老师可见的学生扩展信息的细化内容。</sup> |                  |        |            |        |           |
| 家庭信息 ノ ● 日本                                     | 教育经历                                        | 培训经历             | 自用     | 学生干部任职     |        |           |
| 操作类型: ●维护 ◎查询<br>维护权限: ●仅名版 ◎老师和学生<br>最少填 0 ◆ 条 | <ul><li>控制是否维护或查询</li></ul>                 | 維护               |        | 维护         |        |           |
| <b>查爾洋情</b> 控制最                                 | 少填写条数,目前只有家庭信                               | 言息有此设置           |        |            |        |           |
| 社会实践经历                                          | 校外奖励                                        | 语言能力             | 自用     | 校外证书       | 自用     |           |
| (B)                                             |                                             | <b>査</b> 询       |        | <b>a</b> b |        |           |
| 论文情况                                            | ■ 专利情况 不自用<br>该信息未自用                        | ┃ 项目情况<br>该信息未启用 | 不启用    |            |        |           |

将鼠标放在学生信息内容设置模块上左下角显示查看详情,点击进入可以新增、导入(点击可下载导入模板)、导出、删除该扩展信息数据。

| 6 | )永佳。<br>CHENGER | 之用故z<br>COLLEGE OF A | K职业<br>HPLIED TECT | 李隐    | 学    | ŧ   | 基本信 | 息  |   |    |   |       |       |         |       | 信息审核   | 信息管理 | l   | 信息查询 | 信题     | 设置 | M                            | 级管理  |   | 学校管理的     | 1 - | 2 |
|---|-----------------|----------------------|--------------------|-------|------|-----|-----|----|---|----|---|-------|-------|---------|-------|--------|------|-----|------|--------|----|------------------------------|------|---|-----------|-----|---|
|   | 信息              | 设置                   |                    |       |      |     |     |    |   |    |   |       |       |         |       |        |      |     |      |        |    |                              |      |   |           |     |   |
| - | 家庭信             | 恴                    |                    |       |      |     |     |    |   |    |   |       |       |         |       |        |      |     |      |        |    |                              |      |   |           |     | × |
| [ | Q, 请输           | λ学号/学                | 生姓名                |       |      |     |     |    |   |    |   | 搜索    | (     | 高级搜索]   |       |        |      |     |      |        |    |                              |      |   |           |     |   |
| ſ | 新增              |                      | 导入                 |       | 导    | 出   | Ħ   | 除  |   |    |   |       |       |         |       |        |      |     |      |        |    |                              |      |   |           |     |   |
|   |                 | 操作                   |                    |       | 学号   | ~   | 学生她 | 名( | - | 性别 | * | 院系    | <br>▽ | 专业      | <br>▽ | 班级 ⇔   | 现在年级 | £ - | 家庭关系 | A<br>V | 性别 | $\stackrel{\vartriangle}{=}$ | 亲属姓名 | * | 身份证件号     | ~   | £ |
|   |                 | 编辑                   |                    | xs123 | 8456 |     | 学生1 |    | 男 |    |   | 电子信息系 |       | 计算机信息管. |       | 电子信息工程 | 2018 |     | 父亲   | 男      |    |                              | 测试   |   | 202251987 |     |   |
|   |                 |                      |                    |       |      |     |     |    |   |    |   |       |       |         |       |        |      |     |      |        |    |                              |      |   |           |     |   |
|   |                 |                      |                    |       |      |     |     |    |   |    |   |       |       |         |       |        |      |     |      |        |    |                              |      |   |           |     |   |
|   |                 |                      |                    |       |      |     |     |    |   |    |   |       |       |         |       |        |      |     |      |        |    |                              |      |   |           |     |   |
|   |                 |                      |                    |       |      |     |     |    |   |    |   |       |       |         |       |        |      |     |      |        |    |                              |      |   |           |     |   |
|   |                 |                      |                    |       |      |     |     |    |   |    |   |       |       |         |       |        |      |     |      |        |    |                              |      |   |           |     |   |
|   |                 |                      |                    |       |      |     |     |    |   |    |   |       |       |         |       |        |      |     |      |        |    |                              |      |   |           |     |   |
|   | 4               |                      |                    |       |      |     |     |    |   |    |   |       |       |         |       |        |      |     |      |        |    |                              |      |   |           |     | Þ |
|   | < >             | 1-1                  | 总记录                | 数 1   | 跳转至  | E 1 | 页   |    |   |    |   |       |       |         |       |        |      |     |      |        |    |                              |      |   | 每页显示 10   |     | - |

#### 3.1.3报表设置

设置学生信息管理中学生详情报表模板以及学生端我的经历中的导出模板。

|                                        | 项目名称      | XXX 学 | 校数字  | 化校园  | 项目     |      |    |           |
|----------------------------------------|-----------|-------|------|------|--------|------|----|-----------|
|                                        | 文件名称      | 学工词   | え_学生 | 基本信  | 息 APP_ | _使用手 | ≦册 |           |
| ▼▼15℃UU 玉畳到育                           | 文件状态      | 已审核   | Ŕ    |      |        |      |    |           |
| 我他之前找木教业公前 学生基本信息                      |           | 信息审核  | 信息管理 | 信息查询 | 信息设置   | 班级管理 |    | 学校管理员 🔻 🎦 |
| 信息设置                                   |           |       |      |      |        |      |    |           |
| 批次设置 内容设置 报表设置                         |           |       |      |      |        |      |    |           |
| 设置打印学生详情信息的报表,请上传cpt格式文件,不得大于10M,删除后可算 | 「新上传      |       |      |      |        |      |    |           |
| 全信息打印模板: 第历生成模板: CPT CPT ←             | - 学生我的经历中 | 口简历模板 |      |      |        |      |    |           |
| XG_JBXX_XSGRJL.cpt XG_JBXX_WDJL.cpt    |           |       |      |      |        |      |    |           |
| ↑<br>学生信息管理中的详情报表模构                    | 反         |       |      |      |        |      |    |           |

# 3.2 信息管理

学校管理员可以查询、维护学生的个人信息,校级人员可以使用导入、新增、删除、填写 质量操作。

| 1   | encite college of Applied Tec | 🏥 学生基       | 本信息          |        |            | 信息审核     | 信息管理  | 信息查询       | 信息设置 班  | <b>1</b> 级管理 | ••• 学校管理 | 殿 🔻 🊺  |
|-----|-------------------------------|-------------|--------------|--------|------------|----------|-------|------------|---------|--------------|----------|--------|
| 信息  | 息管理                           |             |              |        |            |          |       |            |         |              |          |        |
| Q 请 | 输入学号/姓名                       |             |              | 搜      | 奏 [高级搜索]   |          |       |            |         |              |          |        |
| 在籍状 | あ: 全部 在籍 オ                    | 在籍          |              |        |            |          |       |            |         |              |          |        |
| Ę   | ■入 新増                         | 删除          | 导出填          | 写质量    |            |          |       |            |         |              | 5        | ◙ 自定义列 |
|     | 操作                            | 姓名 👙        | ; <b>学</b> 号 | : 性别 🌲 | 出生日期       | \$<br>\$ | 院系  ☆ | 班级  ☆      | 专业 🚽    | È            | 现在年级     | \$     |
|     | 查看   详情                       | 孙明月         | 201801010101 | 女      | 1999-07-06 |          | 智能制造系 | 2018010101 | 机械设计与制造 | 2018         |          |        |
|     | 查看   详情                       | 赵涵          | 201801010102 | 男      | 2000-08-23 |          | 智能制造系 | 2018010101 | 机械设计与制造 | 2018         |          |        |
|     | 查看   详情                       | 杨泽豪         | 201801010103 | 男      | 2000-04-15 |          | 智能制造系 | 2018010101 | 机械设计与制造 | 2018         |          |        |
|     | 查看   详情                       | 王泽栋         | 201801010104 | 男      | 2000-04-16 |          | 智能制造系 | 2018010101 | 机械设计与制造 | 2018         |          |        |
|     | 查看   详情                       | 周润龙         | 201801010105 | 男      | 2000-03-21 |          | 智能制造系 | 2018010101 | 机械设计与制造 | 2018         |          |        |
|     | 查看   详情                       | 魏东吉         | 201801010106 | 男      | 2000-03-17 |          | 智能制造系 | 2018010101 | 机械设计与制造 | 2018         |          |        |
|     | 查看   详情                       | 董鹏瑞         | 201801010107 | 男      | 1999-02-09 |          | 智能制造系 | 2018010101 | 机械设计与制造 | 2018         |          |        |
|     | 查看   详情                       | 田明辉         | 201801010108 | 男      | 1999-09-26 |          | 智能制造系 | 2018010101 | 机械设计与制造 | 2018         |          |        |
|     | 查看   详情                       | 李羽康         | 201801010109 | 男      | 2000-10-07 |          | 智能制造系 | 2018010101 | 机械设计与制造 | 2018         |          |        |
|     | 查看   详情                       | 杨嘉林         | 201801010110 | 男      | 1999-01-21 |          | 智能制造系 | 2018010101 | 机械设计与制造 | 2018         |          |        |
| <   | > 1-10 总记                     | 灵数 2031 跳转至 | 1 页          |        |            |          |       |            |         |              | 每页显示     | 10 🔻   |

查看可编辑学生个人信息和扩展信息,学生信息字段的只读、必填、隐藏属性根据批次设置中字段设置起作用。扩展信息根据批次设置内容展现启用的扩展信息项。

| V                       | Nise       | du           | 金智教          | 肓      | 项目名称<br>文件名称<br>文件状态 | XXX<br>学工<br>已审 | 学校数字<br>域_学生<br>核 | ×化校园<br>基本信 | 项目<br>息 APP_依 | 吏用手册                                        | }             |
|-------------------------|------------|--------------|--------------|--------|----------------------|-----------------|-------------------|-------------|---------------|---------------------------------------------|---------------|
| <b>(</b> ) <sup>₹</sup> | 德龙用技术职业    | <b>企业学生基</b> | 本信息          |        |                      | 信息审核            | ē 信息管理            | 信息查询        | 信息设置          | 班级管理 "                                      | ・ 学校管理员 🔻 🎑   |
| 信息                      | 管理         |              |              |        |                      |                 |                   |             |               |                                             |               |
| Q                       | 俞入学号/姓名    |              |              |        | 橡泰 [高级搜索]            |                 |                   |             |               |                                             |               |
| 在籍状态                    | 志:全部在籍不    | 在籍           |              |        |                      |                 |                   |             |               |                                             |               |
| 5                       | ≩入 新増      | 删除           | 早出 道道        | 「「「」」  |                      |                 |                   |             |               |                                             | <b>藤</b> 自定义列 |
|                         | 19/F       | <u></u>      |              | (社 Sil | △ 出生日期               |                 | li≥#: ^           | 74II.463    | △ 右山          | <u>ــــــــــــــــــــــــــــــــــــ</u> |               |
|                         | 球IF        | 孙明月          | 201801010101 | 4      | ▼ 41±1m3             | ~               | 智能制造系             | 2018010101  | ▽ マエ 初枝设计与制语  | 2018                                        | ×1172X ⊽      |
|                         | 〕<br>查看↓详情 | 赵涵           | 201801010102 | 男      | 2000-08-23           |                 | 智能制造系             | 2018010101  | 机械设计与制造       | 2018                                        |               |
|                         | 查看   详情    | 杨泽豪          | 201801010103 | 男      | 2000-04-15           |                 | 智能制造系             | 2018010101  | 机械设计与制造       | 2018                                        |               |
|                         | 查看   详情    | 王泽栋          | 201801010104 | 男      | 2000-04-16           |                 | 智能制造系             | 2018010101  | 机械设计与制造       | 2018                                        |               |
|                         | 查看   详情    | 周润龙          | 201801010105 | 男      | 2000-03-21           |                 | 智能制造系             | 2018010101  | 机械设计与制造       | 2018                                        |               |
|                         | 查看   详情    | 魏东吉          | 201801010106 | 男      | 2000-03-17           |                 | 智能制造系             | 2018010101  | 机械设计与制造       | 2018                                        |               |
|                         | 查看   详情    | 萤鹏瑞          | 201801010107 | 男      | 1999-02-09           |                 | 智能制造系             | 2018010101  | 机械设计与制造       | 2018                                        |               |
|                         | 查看 详情      | 田明辉          | 201801010108 | 男      | 1999-09-26           |                 | 智能制造系             | 2018010101  | 机械设计与制造       | 2018                                        |               |
|                         | 查看 详情      | 李羽康          | 201801010109 | 男      | 2000-10-07           |                 | 智能制造系             | 2018010101  | 机械设计与制造       | 2018                                        |               |
|                         | 查看   详情    | 杨嘉林          | 201801010110 | 男      | 1999-01-21           |                 | 智能制造系             | 2018010101  | 机械设计与制造       | 2018                                        |               |
| <                       | > 1-10 总记录 | 長数 2031 跳转至  | 1 页          |        |                      |                 |                   |             |               |                                             | 每页显示 10 🔻     |

进入详情查看,可按照统计报表的形式查看学生详情信息。

#### 孙明月

女/1999-07-06/本科

智能制造系/机械设计与制造/

| 基础信息  |                    |        |     |      |            |
|-------|--------------------|--------|-----|------|------------|
| 学号    | 201801010101       | 姓名     | 孙明月 | 曾用名  |            |
| 性别    | 女                  | 民族     | 汉族  | 姓名拼音 |            |
| 政治面貌  |                    | 婚姻状态   |     | 出生日期 | 1999-07-06 |
| 证件号码  | 131126199907060328 | 生源地    |     |      |            |
| 国籍    |                    | 籍贯     |     |      |            |
| 原户口性质 |                    | 户口所在地  |     |      |            |
| 健康状况  |                    | 体重     |     | 身高   |            |
| 血型    |                    | 是否独生子女 |     |      |            |

学籍信息

| 院系   | 智能制造系 | 专业   | 机械设计与制造 | 现在年级 | 2018 |
|------|-------|------|---------|------|------|
| 校区   |       | 学制   |         | 班級   |      |
| 学生类别 | 本专科生  | 培养层次 |         | 学籍状态 | 正常   |

#### 3.2.1导入

点击导入可下载导入模板,初始化批量导入学生信息数据。

|            |                              |                |              |     | 项目名称                                 | XXX 学              | 校数字    | 化校园         | 项目          |         |     |           |
|------------|------------------------------|----------------|--------------|-----|--------------------------------------|--------------------|--------|-------------|-------------|---------|-----|-----------|
|            | Nico                         |                |              | -   | 文件名称                                 | 学工域                | _学生    | 基本信         | 息 APP_      | _使用号    | 戶册  |           |
| V          | VISE                         |                | 金曾到          | F   | 文件状态                                 | 已审核                |        |             |             |         |     |           |
| <b>@</b> * | 德左用技术职业                      | <b>なね 学生</b> 実 | 「木信自         |     |                                      | 信息宙核               | 信息管理   | 信息香海        | 信息设置        | 研생管理    |     | 学校管理员 🔻 🊺 |
| •          | NODE COLLEGE OF APPLIED TECH |                | B****1127/23 |     |                                      | IHAS THAT          | HASEAL | 114//GC 199 | IH/ISCIALES | MANBRE  |     |           |
| 信息         | 管理                           |                |              |     |                                      |                    |        |             |             |         |     |           |
|            |                              |                |              |     |                                      |                    |        | ~           |             |         |     |           |
| Q 谢        | 前入学号/姓名                      |                |              | 导入数 | 据                                    | ,                  |        | ~           |             |         |     |           |
| 在籍状想       | ない 全部 在籍 不                   | 在籍             |              |     |                                      |                    |        | - 1         |             |         |     |           |
| Ę          | ▶入 新增                        | 删除             | 导出 填写        | 质 1 | 上传文件                                 |                    |        | - 1         |             |         |     | 📅 自定义列    |
|            | 操作                           | 姓名             |              |     | 如果您是初次使用,建议您下载                       | <b>;导入模板</b> 进行查看。 |        |             | ⇒ 专业        | <br>▼   | 现在年 | 级         |
|            | 查看   详情                      | 孙明月            | 201801010101 | 女   | 开始上传                                 |                    |        |             | 机械设计与制      | 創造 2018 |     |           |
|            | 查看 详情                        | 赵涵             | 201801010102 | 男 0 | □□□□□□□□□□□□□□□□□□□□□□□□□□□□□□□□□□□□ |                    |        |             | 机械设计与制      | 创造 2018 |     |           |
|            | 查看   详情                      | 杨泽豪            | 201801010103 | 男 5 | 57 (30)A                             |                    |        |             | 机械设计与制      | 回造 2018 |     |           |
|            | 查看   详情                      | 王泽栋            | 201801010104 | 男   | 等待文件上传完毕后自动导入数                       | 対据                 |        |             | 机械设计与制      | 創造 2018 |     |           |
|            | 查看   详情                      | 周润龙            | 201801010105 | 男 3 | 完成                                   |                    |        |             | 机械设计与制      | 前造 2018 |     |           |
|            | 查看   详情                      | 魏东吉            | 201801010106 | 男   |                                      |                    |        |             | 机械设计与制      | 前造 2018 |     |           |
|            | 查看   详情                      | 萤鹏玮            | 201801010107 | 男   |                                      |                    |        |             | 机械设计与制      | 前造 2018 |     |           |
|            | 查看   详情                      | 田明辉            | 201801010108 | 男   |                                      |                    |        |             | 机械设计与制      | 司造 2018 |     |           |
|            | 查看 详情                        | 李羽康            | 201801010109 | 男   |                                      |                    |        |             | 机械设计与制      | 则造 2018 |     |           |
|            | 查看 详情                        | 杨嘉林            | 201801010110 | 男   |                                      |                    |        |             | 机械设计与制      | 则造 2018 |     |           |
|            | 1 10 00 77                   | 1%h 2021 Pitta | 1 75         |     |                                      |                    |        |             |             |         | 毎7  |           |

#### 3.2.2新增

点击新增可单独录入学生的头像、基本信息、扩展信息,点击下方保存或完成,完成新增 录入。

|            | 个人基本信息  |     |   |         |     |   |        |     |   |
|------------|---------|-----|---|---------|-----|---|--------|-----|---|
|            | * 登录名   |     | 1 | *学号     |     | 1 | *姓名    |     | 1 |
|            | 姓名拼音    |     | 1 | 曾用名     |     | / | * 性别   | 请选择 | • |
| 物政夫儲       | 出生日期    |     |   | 民族      | 请选择 | * | 身份证件类型 | 请选择 | - |
|            | *身份证件号  |     | 1 | 籍贯      | 请选择 | - | 出生地    | 请选择 | • |
| 基本信息       | 生源地     | 请选择 | * | 户口所在地   |     | / | 国家地区   | 请选择 | • |
| 扩展信自       | 入学前户口性质 | 请选择 | - | 港澳台侨    | 请选择 | * | 政治面貌   | 请选择 | - |
| 1/ /PE1024 | 信仰宗教    | 请选择 | * | 婚姻状态    | 请选择 | * | 一卡通卡号  |     | 1 |
|            | 开户名     |     | 1 | 开户行     |     | / | 银行账号   |     | i |
|            | 乘车区间    |     | • | 健康状况    | 请选择 | Ŧ | 血型     | 请选择 | • |
|            | 体重 (KG) |     | 1 | 身高 (CM) |     | / | 特长     |     | 1 |
|            | 病史      |     | 1 | 是否独生子女  | 请选择 |   |        |     | • |
|            |         |     |   |         |     |   |        |     |   |

#### 3.2.3导出

点击导出,可导出当前学生数据到 Excel 表。

|                  |                                          |       |              |       | 项目名称       | XXX A    | 学校数字  | 化校园        | 项目      |      |           |          |
|------------------|------------------------------------------|-------|--------------|-------|------------|----------|-------|------------|---------|------|-----------|----------|
|                  | Vico                                     |       | <b>∩</b> ±n± | h === | 文件名称       | 学工       | 域_学生  | 基本信        | 息 APP_′ | 使用手  | 册         |          |
|                  | <b>VISE</b>                              |       | 玉舀到          | 以同    | 文件状态       | 已审       | 核     |            |         |      |           |          |
| *                | 德左用技术职业。<br>GDE COLLEGE OF APPLIED TECHN | 🔅 学生基 | 本信息          |       |            | 信息审核     | 信息管理  | 信息查询       | 信息设置    | 班级管理 | ··· 学校管理员 | a 🕶 🔝    |
| 信息               | 管理                                       |       |              | ,     |            |          |       |            |         |      |           |          |
| Q、请编             | 1入学号/姓名                                  |       |              |       | 搜索 [高级搜索]  |          |       |            |         |      |           |          |
| 在籍状态             | 彩 全部 在籍不仅                                | 王箱    |              |       |            |          |       |            |         |      |           |          |
| 日本 新增 删除 日出 填写质量 |                                          |       |              |       |            |          |       |            |         | 20   | 自定义列      |          |
|                  | 操作                                       | 姓名 🍦  | 学号 🍦         | 性别    | ⇒ 出生日期     | \$<br>\$ | 院系 🍦  | 班级         |         |      | 现在年级      | \$<br>\$ |
|                  | 查看 详情                                    | 孙明月   | 201801010101 | 女     | 1999-07-06 |          | 智能制造系 | 2018010101 | 机械设计与制造 | 2018 |           |          |
|                  | 查看   详情                                  | 赵涵    | 201801010102 | 男     | 2000-08-23 |          | 智能制造系 | 2018010101 | 机械设计与制造 | 2018 |           |          |
|                  | 查看   详情                                  | 杨泽豪   | 201801010103 | 男     | 2000-04-15 |          | 智能制造系 | 2018010101 | 机械设计与制造 | 2018 |           |          |
|                  | 查看   详情                                  | 王泽栋   | 201801010104 | 男     | 2000-04-16 |          | 智能制造系 | 2018010101 | 机械设计与制造 | 2018 |           |          |
|                  | 查看   详情                                  | 周润龙   | 201801010105 | 男     | 2000-03-21 |          | 智能制造系 | 2018010101 | 机械设计与制造 | 2018 |           |          |
|                  | 查看   详情                                  | 魏东吉   | 201801010106 | 男     | 2000-03-17 |          | 智能制造系 | 2018010101 | 机械设计与制造 | 2018 |           |          |
|                  | 查看   详情                                  | 童鹏瑞   | 201801010107 | 男     | 1999-02-09 |          | 智能制造系 | 2018010101 | 机械设计与制造 | 2018 |           |          |
|                  | 查看   详情                                  | 田明辉   | 201801010108 | 男     | 1999-09-26 |          | 智能制造系 | 2018010101 | 机械设计与制造 | 2018 |           |          |
|                  | 查看   详情                                  | 李羽康   | 201801010109 | 男     | 2000-10-07 |          | 智能制造系 | 2018010101 | 机械设计与制造 | 2018 |           |          |
|                  | 查看 详情                                    | 杨嘉林   | 201801010110 | 男     | 1999-01-21 |          | 智能制造系 | 2018010101 | 机械设计与制造 | 2018 |           |          |
|                  |                                          |       |              |       |            |          |       |            |         |      |           |          |

#### 3.2.4填写质量

点击填写质量,进入填写质量分析页面,查看学生填写的信息质量。

| <b>③</b> 永台    | 整应用技术职业<br>IDE COLLEGE OF APPLIED TO  | 《》学生      | 基本值   | 恴         |       |        |            |              | 信息审核     | 亥 信話        | 記管理    | 信息查       | 甸   | 信息设置         | 班级管             | 理           |     | 学校管 | 眠 ▼         |    |
|----------------|---------------------------------------|-----------|-------|-----------|-------|--------|------------|--------------|----------|-------------|--------|-----------|-----|--------------|-----------------|-------------|-----|-----|-------------|----|
| 信息             | 管理                                    |           |       |           |       |        |            |              |          |             |        |           |     |              |                 |             |     |     |             |    |
| Q. 请编          | 入学号/姓名                                |           |       |           |       |        | 搜索         | <u>要素]</u>   |          |             |        |           |     |              |                 |             |     |     |             |    |
| 在籍状态           | : 全部 在籍 ;                             | 石箱        |       |           |       |        |            | _            |          |             |        |           |     |              |                 |             |     |     |             |    |
|                | _                                     | _         |       |           |       | 1      |            |              |          |             |        |           |     |              |                 |             |     |     | _           |    |
| - <del>-</del> | 入 新均                                  | 删除        | Ę     | 予出        | 填写质量  | 1      |            |              |          |             |        |           |     |              |                 |             |     |     | <b>回</b> 自定 | 义列 |
|                | 操作                                    | 姓名        | *     | 学号        | *     | 性别     | -          | 出生日期         | \$<br>\$ | 院系          | € ≑    | 班级        | ×   | 专业           | *               |             | 现在  | 年级  |             | ~  |
|                | 查看   详情                               | 孙明月       | 201   | 801010101 | 女     |        | 1999-07-00 | 6            |          | 智能制造系       | £      | 201801010 | 01  | 机械设计与        | 制造 20           | 18          |     |     |             | _  |
|                | 查者   详情                               | 赵治        | 201   | 801010102 | 男     |        | 2000-08-2  | 3            |          | 智能制造系       | 2<br>5 | 201801010 | )1  | 机械设计与        | 制造 20           | 18          |     |     |             |    |
|                | 互相した時                                 | 107/千家    | 201   | 801010105 | 99    |        | 2000-04-1  | >            | _        | 121867012.5 | *      | 201801010 | ,,  | 100000000    | 19 <u>10</u> 20 | 10          |     |     |             |    |
| 0 *            | 医左月技术软出<br>DITE COLLEGE OF APPLIED TO | · (注意) 学生 | 基本(   | 言息        |       |        |            |              | 信息审      | 该信!         | 急管理    | 信息查       | 询   | 信息设置         | 班级管             | 理           |     | 学校管 | 理员 ▼        |    |
| 信              | 息管理                                   |           |       |           |       |        |            |              |          |             |        |           |     |              |                 |             |     |     |             |    |
|                | FRAK                                  |           |       |           |       |        |            |              |          |             |        |           |     |              |                 |             |     |     |             | ×  |
| 填与             | <b>质</b> 量分析                          |           |       |           |       |        |            |              |          |             |        |           |     |              |                 |             |     |     |             |    |
| 字段             | 学号 姓名                                 | 性别出生日期    | 身份证件号 | 民族        |       |        |            |              |          |             |        |           |     |              |                 |             |     | 【+纵 | (編字段)       | 1  |
| 院系             | : 全部 组织人                              | 事处 基础部 党  | 群工作处  | 纪检监察处     | 教务处   | 学工处!   | 财务处 后勤处    | 招生工作办公室      | 校企合作成    | 2公室 科研      | 中心职    | 业培训中心     | 网络信 | 息中心 囲书       | 馆 智能制造          | <b>孫 学前</b> | 救育系 | 商贸服 | 务系          |    |
|                | 交通运输系                                 | 电子信息系 党政  | 办公室   |           |       |        |            |              |          |             |        |           |     |              |                 |             |     |     |             |    |
| 年级             | 2018                                  | 2019      |       |           |       |        |            |              |          |             |        |           |     |              |                 |             |     |     |             |    |
|                |                                       |           |       |           |       |        |            |              |          |             |        |           |     | _            |                 |             |     |     |             |    |
|                |                                       |           |       | 字段        | 頃写率:  | 分析     | Ē          | 可点击查:        | 看各院      | 系           |        |           | 学号  | 】字段各         | 院系填写            | 率分枝         | F   |     |             |    |
|                |                                       |           |       | _         | 日項与人の | (16344 | / 『        | <b>早</b> 字段填 | 写率       |             |        |           |     | - 日理4        | 三人叙比率           |             |     |     |             |    |
|                | 0                                     | 10        | 20    | 30        | 40    | 50     | 60 🖌 70    | 80           | 90<br>I  | 100         |        | 0 10      | 20  | 30 40<br>I I | 50 6            | 0 70        | 80  | 90  | 100         |    |
|                | 学号                                    |           |       |           | 10    | 00.00  |            |              |          | 智           | 能制造系   |           |     |              |                 |             |     |     |             |    |
|                |                                       |           |       |           |       |        |            |              |          |             |        |           |     |              |                 |             |     |     |             |    |
|                | ###                                   |           |       |           | 10    | 00.00  |            |              |          |             |        | -         |     |              |                 |             |     |     |             |    |
|                | ~~                                    |           |       |           |       |        |            |              |          | 商           | 贸服务系   |           |     |              |                 |             |     |     |             |    |
|                | 作用                                    |           |       |           | 10    | 0000   |            |              |          |             |        | -         |     |              |                 |             |     |     |             |    |
|                | -                                     |           |       |           |       |        |            |              |          | 交           | 通运输系   |           |     |              |                 |             |     |     |             |    |
|                | 出生日期                                  |           | _     |           | _0    | 9.95   |            |              |          |             |        |           |     |              |                 |             |     |     |             |    |
|                |                                       |           |       |           |       |        |            |              |          |             |        |           |     |              |                 |             |     |     |             |    |

# 3.3 信息审核

学校管理员管理老师对学生提交的个人信息变更进行审核。审核流程为批次设置里该批次 内的审核流程。

| 版权所有©江苏金智教育信息股份有限公司,保留所有权利。 | 第8页共23页 |
|-----------------------------|---------|
|-----------------------------|---------|

|      |                                                    |               | 项目名称 | XXX 学材 | 铰数字  | 化校园  | 项目     |      |       |         |  |  |  |
|------|----------------------------------------------------|---------------|------|--------|------|------|--------|------|-------|---------|--|--|--|
|      | Nicos                                              |               | 文件名称 | 学工域    | _学生  | 基本信  | 息 APP_ | 使用手  | 戶册    |         |  |  |  |
|      | visec                                              | 山、玉雪到育        | 文件状态 | 已审核    |      |      |        |      |       |         |  |  |  |
| 1    | t德在用技术职业学院<br>Excee collect of AppleD The Producty | 学生基本信息        |      | 信息审核   | 信息管理 | 信息查询 | 信息设置   | 班级管理 | ••• 對 | 始理员 🔻 🚺 |  |  |  |
| 审核   | <b>亥统计</b> 切换为图模式                                  | ◀━━━━━ 可切换统计模 | 式    |        |      |      |        |      |       |         |  |  |  |
| Q, 1 | 青榆入院系                                              |               | 搜索   |        |      |      |        |      |       |         |  |  |  |
| j    | 週回 → 号出 可批量通过或退回                                   |               |      |        |      |      |        |      |       |         |  |  |  |
|      | 院系                                                 | 待审人数 🔶        | 已通过人 | 数      | *    | 未改   | 权人数    | *    | 总人数   | \$<br>* |  |  |  |
|      | 智能制造系                                              | 0             |      |        | 0    |      |        | 307  |       | 307     |  |  |  |
|      | 商贸服务系                                              | 0             |      |        | 0    |      |        | 217  |       | 217     |  |  |  |
|      | 交通运输系                                              | 0             |      |        | 0    |      |        | 146  |       | 146     |  |  |  |
|      | 电子信息系                                              | 1             |      |        | 0    |      |        | 332  |       | 333     |  |  |  |
|      | 基础部                                                | 0             |      |        | 0    |      |        | 1029 |       | 1029    |  |  |  |
|      |                                                    |               |      |        |      |      |        |      |       |         |  |  |  |
|      | 合计                                                 | 1             |      |        | 0    |      |        | 2031 |       | 2032    |  |  |  |

#### 点击数字进入审核明细,如下图:

| <b>آ</b> ا | ****之用技术教业全范 学生基本信息 |            |          |   |    |        |          | 信息审核  | 信息 | 管理信息    | 查询 | 信息设置 | 班级管理 |    | 学校管理员 🔻 🥻 |
|------------|---------------------|------------|----------|---|----|--------|----------|-------|----|---------|----|------|------|----|-----------|
| 审          | 核统计                 |            |          |   |    |        |          |       |    |         |    |      |      |    |           |
| 待审         | 核学生列表               |            |          |   |    |        |          |       |    |         |    |      |      |    | ×         |
| Q 谢        | 榆入学号/考生号/姓名         | /身份证件号/现在年 | 及/学制     |   | 搜索 | [高级搜索] |          |       |    |         |    |      |      |    |           |
| 通          | 过退回                 | 导出         |          |   |    |        |          |       |    |         |    |      |      |    | 10 自定义列   |
|            | 操作                  | 姓名         | - 学号     | * | 性别 | ↓ 批次   | \$<br>\$ | 院系    | \$ | 专业      | \$ |      | 預计毕业 | 日期 | <br>▽     |
|            | 查看详情                | 学生1        | xs123456 | 男 |    | 学生信息采集 |          | 电子信息系 |    | 计算机信息管理 |    |      |      |    |           |
|            |                     |            |          |   |    |        |          |       |    |         |    |      |      |    |           |

进入审核详情,可查看该学生的修改更新信息、审核状态及详情等信息。确认信息准确后, 可点击下方通过按钮。

| ◎ #####\$#### 学生基本信息<br>详情   |           |             | 信息审核  | 信息管理  | 信息查询 | 信息设置 | 班级管理 |     | 学校管理员 🗙 💦 |
|------------------------------|-----------|-------------|-------|-------|------|------|------|-----|-----------|
| ■核状态: 待学校审核 ■核日志 ◆ 基本信息-必填字段 | 一一一 可查看审核 | 亥人、审核日期、审核  | 该意见   |       |      |      |      |     |           |
| 操作类型                         | 字段名称      | 字段值         |       |       |      |      |      |     |           |
| 新增                           | 乘车区间      | 天津          |       |       |      |      |      |     |           |
| 新増                           | 电子信箱      | 123@qq.com  |       |       |      |      |      |     |           |
| 新增                           | 家庭电话      | 13512345678 |       |       |      |      |      |     |           |
| 新增                           | 家庭地址      | 天津市         |       |       |      |      |      |     |           |
| 新增                           | 家庭地址区划    | 120000      |       |       |      |      |      |     |           |
| 新增                           | 家庭邮编      | 301900      |       |       |      |      |      |     |           |
| 新增                           | 联系电话      | 13512345678 |       |       |      |      |      |     |           |
| 新增                           | QQ릌       | 985484596   |       |       |      |      |      |     |           |
| 新増                           | 微信号       | 111         |       |       |      |      |      |     |           |
| 新增                           | 血型        | A型          |       |       |      |      |      |     |           |
| <b>家庭成员</b><br>暫无变更记录        |           |             |       | /可查看: | 学生的基 | 本信息、 | 扩展信息 | 」、审 | ī核详情      |
|                              |           | 通过 退回       | 查看完整学 | 生信息   |      |      |      |     |           |

# 3.4 信息查询

主要是提供给校级管理部门查询学生基本信息的功能,可导出学生信息到 Excel 表,查看和 详情与信息管理功能相同。

|                                         |                |            |                              |          | 项目    | 名称    |       | XXX 学校 | 交数与  | <b>Z</b> 化校 | 远项  | 目      |      |     |          |        |
|-----------------------------------------|----------------|------------|------------------------------|----------|-------|-------|-------|--------|------|-------------|-----|--------|------|-----|----------|--------|
|                                         |                |            | \ <u><u></u><br/><u></u></u> | -        | 文件    | 名称    |       | 学工域_   | _学生  | 基本          | 信息  | APP_   | _使用手 | ≤册  |          |        |
| VVIS                                    | sear           |            | 習到前                          | 3        | 文件    | 状态    |       | 已审核    |      |             |     |        |      |     |          |        |
| <b>③</b> 承德之用技力<br>CHEMITE COLLEGE OF A | 木取业学院 <b>学</b> | 生基本信       | 息                            |          |       |       |       | 信息审核   | 信息管理 | 信息查         | 玽 信 | 息设置    | 班级管理 |     | 学校管理     | 题 🕇 🤶  |
| 信息查询                                    |                |            |                              |          |       |       |       |        |      |             |     |        |      |     |          |        |
| Q、请输入学号/姓                               | 銘              |            |                              | _        | 搜索    | 高级搜索] |       |        |      |             |     |        |      |     |          |        |
| 在籍状态:全部                                 | 在籍不在籍          |            |                              |          |       |       |       |        |      |             |     |        |      |     |          |        |
| 导出                                      | -              |            |                              |          |       |       |       |        |      |             |     |        |      |     | E        | ◙ 自定义列 |
| 操作                                      | 姓名 🍦           | 学号 ↓       | 性别 🍦                         | 出        | 生日期 🗍 | 院系    | <br>▽ | 令业 ≑   | 现在   | E年级 🍦       | 学制  | Å<br>V | 预计毕业 | 化年份 | \$<br>\$ | 学生》    |
| 查看   详情                                 | 孙明月            | 2018010101 | 女                            | 1999-07- | -06   | 智能制造系 |       | 机械设计与制 | 2018 |             |     |        |      |     | 4        | 4专科生   |
| 查看   详情                                 | 赵涵             | 2018010101 | 男                            | 2000-08- | -23   | 智能制造系 |       | 机械设计与制 | 2018 |             |     |        |      |     | 4        | 15专科生  |
| 查看   详情                                 | 杨泽豪            | 2018010101 | 男                            | 2000-04  | -15   | 智能制造系 |       | 机械设计与制 | 2018 |             |     |        |      |     | 4        | 1.专科生  |
| 查看   详情                                 | 王泽栋            | 2018010101 | 男                            | 2000-04- | -16   | 智能制造系 |       | 机械设计与制 | 2018 |             |     |        |      |     | 4        | 4专科生   |
| 查看 详情                                   | 周润龙            | 2018010101 | 男                            | 2000-03- | -21   | 智能制造系 |       | 机械设计与制 | 2018 |             |     |        |      |     | 4        | 4.专科生  |
| 查看   详情                                 | 魏东吉            | 2018010101 | 男                            | 2000-03- | -17   | 智能制造系 |       | 机械设计与制 | 2018 |             |     |        |      |     | 4        | 4专科生   |
| 查看   详情                                 | 董鹏瑞            | 2018010101 | 男                            | 1999-02- | -09   | 智能制造系 |       | 机械设计与制 | 2018 |             |     |        |      |     | 4        | 4专科生   |
| 查看   详情                                 | 田明辉            | 2018010101 | 男                            | 1999-09- | -26   | 智能制造系 |       | 机械设计与制 | 2018 |             |     |        |      |     | 4        | 4专科生   |
| 查看   详情                                 | 李羽康            | 2018010101 | 男                            | 2000-10- | -07   | 智能制造系 |       | 机械设计与制 | 2018 |             |     |        |      |     | 4        | 4专科生   |
| 查看   详情                                 | 杨嘉林            | 2018010101 | 男                            | 1999-01  | -21   | 智能制造系 |       | 机械设计与制 | 2018 |             |     |        |      |     | 4        | 4专科生   |
| < > 1-10                                | 0 总记录数 2032    | 跳转至 1 页    |                              |          |       |       |       |        |      |             |     |        |      | e   | •页显示     | 10 🔻   |

#### 3.5 班级管理

主要包含以下功能:新增维护班级信息;聘任、离任班主任、辅导员、班干部;院系之间 或内部进行学生班级调整,校级管理员调整班级直接生效,院系管理员调整班级在本院系有效, 跨院系调整班级需要调整后院系进行接受确认。

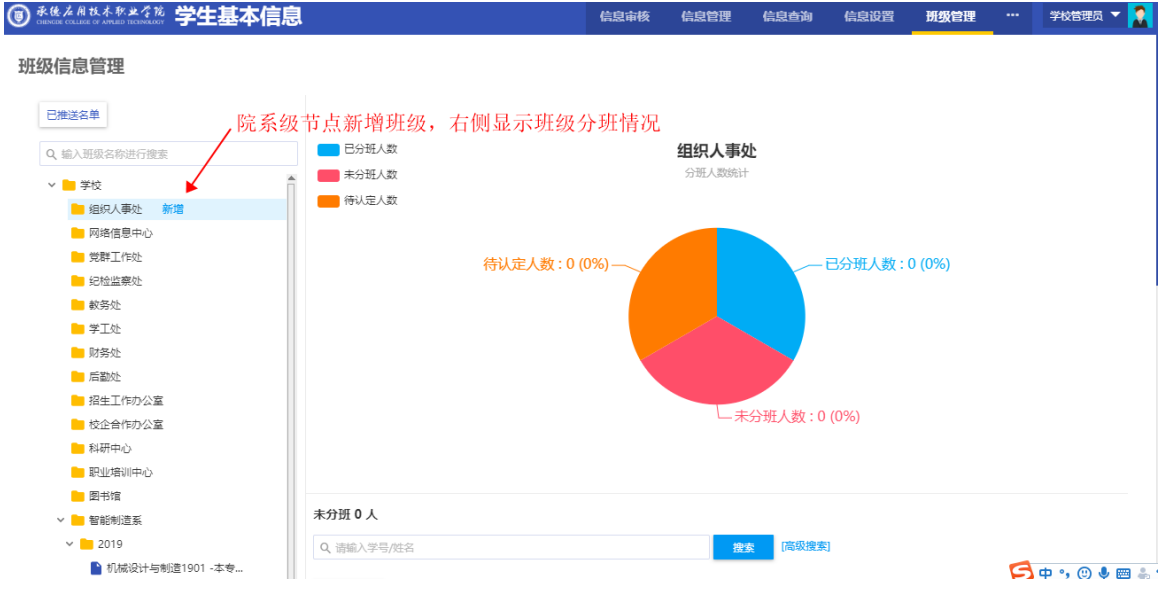

班级管理可对班级信息进行调整,班主任、辅导员聘任,班干部的任命,编辑或删除班级 信息,对学生所属班级进行调班等操作。

|                                              |            | 项目名称              | 项目名称 XXX 学校数字化校园项目  |                                             |                        |        |            |  |  |  |  |  |  |
|----------------------------------------------|------------|-------------------|---------------------|---------------------------------------------|------------------------|--------|------------|--|--|--|--|--|--|
| Wiendu                                       |            | 文件名称              | 学工域                 | _学生基                                        | 本信息 APP_               | 使用手册   | L.         |  |  |  |  |  |  |
| wisedu =                                     | 当到育        | 文件状态              | 已审核                 |                                             |                        |        |            |  |  |  |  |  |  |
| ● 未應之用技术和建全的 学生基本信息                          |            |                   | 信息审核                | 信息管理(                                       | 信息查询 信息设置              | 班级管理 … | 学校管理员 🔻 🧎  |  |  |  |  |  |  |
| 班级信息管理                                       |            |                   |                     |                                             |                        |        |            |  |  |  |  |  |  |
| 已推送名单                                        | 智能制造系 2    | 019 机械设计与制造       | 1901 使用中            |                                             | 编辑或删除                  | 余班级 —— | <b>∕</b> î |  |  |  |  |  |  |
| Q、输入班级名称进行搜索                                 | 带班信息       |                   |                     | 查                                           | f看该班级历史带               | 班情况    | 带班详情       |  |  |  |  |  |  |
|                                              | 辅导员 adr    | nin +聘            | ∉] ←                | - 聘任班言                                      | 主任、辅导员                 |        |            |  |  |  |  |  |  |
| 网络信息中心                                       | 加工和/六百     |                   |                     |                                             |                        |        |            |  |  |  |  |  |  |
| 党群工作处                                        | 1111十部日志   |                   |                     |                                             |                        |        |            |  |  |  |  |  |  |
| 📒 赦务处                                        | +任命        | ]←─── 任           | 命班级干部               | ,包括班级                                       | 8、团组织两个维               | 度      |            |  |  |  |  |  |  |
| ■ 学工处 ■ 财务处                                  | Q、请输入学号/姓名 |                   |                     | 搜索                                          | [高级搜索]                 |        |            |  |  |  |  |  |  |
| 🦰 后勤处                                        |            | 调数尚开:             | 山切、山東山              | 二帝再应亥                                       |                        | 七百七为   |            |  |  |  |  |  |  |
| <ul> <li>招生工作力公室</li> <li>校企会作力公室</li> </ul> | 调班         | —— 阿奎子王           | 虹级, 炯奎/             | 口而女阮尔                                       | 贝贝八按文明八                | 刀可主效   |            |  |  |  |  |  |  |
|                                              | 操作         | 姓名 🍦              | 学号 崇 性              | 剧 🍦 专业                                      | ! ☆ 现在年级               | A<br>V | 生源地        |  |  |  |  |  |  |
|                                              |            | 孟德钊 2019          | 01010101 男          | 机械设计与                                       | 与制造 2019               |        |            |  |  |  |  |  |  |
| ▶ 图书馆                                        |            | <u>+ 北</u> 復 2019 | 01010102 男<br>送生基本信 | 息和拡展信                                       | ラ制造 2019               |        |            |  |  |  |  |  |  |
| > 📔 智能制造系                                    |            | テ告王               |                     | 40.400001 - 1 - 1 - 1 - 1 - 1 - 1 - 1 - 1 - |                        |        |            |  |  |  |  |  |  |
| v <b>2</b> 019                               |            | 2019              | 01010104 55         | 1710元以下与                                    | コの以上 2019<br>二中に告 2010 |        |            |  |  |  |  |  |  |
| ■ 机械设计与制造1901 -本专 删除                         |            | 成美晨 2019          | 01010106 女          | 机械设计与                                       | 5月12日 2019             |        |            |  |  |  |  |  |  |

# 3.6 查询统计

### 3.6.1学生基本信息明细表

相关配置:

调整字段: 配置列表字段集合以及查询列表默认字段。

条件查询: 配置查询条件字段集合以及默认查询字段。

| ⑧ 承侈之用技术秋业学院 学    | 生基本信息        | 3           |               |       | 信息审核 | 信息管理 | 信息查询  | 信息设置    | 班级管理  | ŧ          | 学校管理员    | - 🔝 |
|-------------------|--------------|-------------|---------------|-------|------|------|-------|---------|-------|------------|----------|-----|
| 查询统计              |              |             |               |       |      |      |       |         |       |            |          |     |
| 学生基本信息明  学生基      | 基本信息统        | 学生基本信息统     |               |       |      |      |       |         |       |            |          |     |
| ┃条件查询 收起<br>院系    | 查询结果<br>导出   | 调整字段        |               | 可对查询出 | 来的字段 | 显示做调 | 整     |         |       |            |          | *   |
| 学号                | 学号           | 姓名          | 性别            | 民族    | 政    | 治面貌  | 院系    | ( J     | 班级    | 手          | N号       |     |
|                   | xs123456     | 学生1         | 男             |       | 共青团员 |      | 电子信息  | K 电子信   | 息工程1  | 1351234567 | в        |     |
| 姓名                | 201905030260 | 刘雪菲         | 女             | 汉族    |      |      | 基础部   | 20190   | 50302 |            |          |     |
|                   | 201905030214 | 张倩          | 女             | 汉族    |      |      | 基础部   | 20190   | 50302 |            |          |     |
|                   | 201801010101 | 孙明月         | 女             | 汉族    |      |      | 智能制造到 | g 20180 | 10101 |            |          |     |
| <u>捜索</u> 清空条件 更多 | 201801010102 | 赵涵          | 男             | 汉族    |      |      | 智能制造到 | g 20180 | 10101 |            |          |     |
| 1                 | 201801010103 | 杨泽豪         | 男             | 汉族    |      |      | 智能制造到 | g 20180 | 10101 |            |          |     |
| /                 | 201801010104 | 王泽栋         | 男             | 汉族    |      |      | 智能制造到 | £ 20180 | 10101 |            |          |     |
| 可选取字段查询条件         | 201801010105 | 周润龙         | 男             | 汉族    |      |      | 智能制造新 | £ 20180 | 10101 |            |          |     |
|                   | 201801010106 | 魏东吉         | 男             | 满族    |      |      | 智能制造到 | £ 20180 | 10101 |            |          |     |
|                   | 201801010107 | 董鹏瑞         | 男             | 汉族    |      |      | 智能制造到 | £ 20180 | 10101 |            |          |     |
|                   | < > 1-10     | 总记录数 2032 ( | Go to page: 1 |       |      |      |       |         |       | Show row   | rs: 10 🔻 |     |

#### 3.6.2学生基本信息统计表

相关配置:

调整字段:配置列表字段集合以及查询列表默认字段。纵向显示字段,设置纵向统计字段集合和默认字段;横向显示字段:设置横向统计字段集合和默认字段。

条件查询: 配置查询条件字段集合以及默认查询字段。

|                                                                                                    |                                                                                                    |                                                         | 项目名                                                                                     | 称 XXX 学                                            | 交数字化校园                                                                           | 司项目                                                                            |      |       |        |
|----------------------------------------------------------------------------------------------------|----------------------------------------------------------------------------------------------------|---------------------------------------------------------|-----------------------------------------------------------------------------------------|----------------------------------------------------|----------------------------------------------------------------------------------|--------------------------------------------------------------------------------|------|-------|--------|
| Wigodu                                                                                                    |                                                                                                    | お宮                                                      | 文件名                                                                                     | 称 学工域                                              | _学生基本信                                                                           | 訁息 APP_                                                                        | 使用手  | └册    |        |
| Miseuu                                                                                                    | 玉台                                                                                                    | i我月                                                     | 文件状                                                                                     | 态 己审核                                              |                                                                                  |                                                                                |      |       |        |
| 承德在用技术职业学院 学生                                                                                                    | 基本信息                                                                                                    |                                                         |                                                                                         | 信息审核                                               | 信息管理 信息查询                                                                        | 信息设置                                                                           | 班级管理 |       | 校管理员 ▼ |
| 询统计                                                                                                    |                                                                                                    |                                                         |                                                                                         |                                                    |                                                                                  |                                                                                |      |       |        |
| 学生基本信息明 学生基本信                                                                                                    | <b>追统</b> 学生                                                                                                    | 基本信息统                                                   |                                                                                         |                                                    |                                                                                  |                                                                                |      |       |        |
|                                                                                                    |                                                                                                    |                                                         |                                                                                         |                                                    | en 24. ED                                                                        |                                                                                |      |       |        |
| 【条件查询 收起<br>院系                                                                                                    | 导出 调整字                                                                                                    | <b>設</b>                                                | 傾回或纵回い                                                                                  | 同整列表显示字                                            | 段效果<br>_ 点击                                                                      | ·数字可进。                                                                         | 入明细查 | 看     |        |
| 请选择 ▼                                                                                                    |                                                                                                    |                                                         | 共青团员                                                                                    | 群众                                                 | 1000                                                                             |                                                                                | 汇总   |       |        |
| 现在年级                                                                                                    | 智能制造系                                                                                                    | 0                                                       |                                                                                         | 1                                                  | 306                                                                              | 30                                                                             | 17   |       |        |
|                                                                                                    | 商贸服务系                                                                                                    | 0                                                       |                                                                                         | 0                                                  | 217                                                                              | 21                                                                             | 7    |       |        |
| 搜索 清空条件   更多                                                                                                    | 交通运输系                                                                                                    | 0                                                       |                                                                                         | 0                                                  | 146                                                                              | 14                                                                             | 6    |       |        |
|                                                                                                    | 电子信息系                                                                                                    | 1                                                       |                                                                                         | 0                                                  | 332                                                                              | 33                                                                             | 3    |       |        |
|                                                                                                    | 基础部                                                                                                    | 0                                                       |                                                                                         | 0                                                  | 1029                                                                             | 10                                                                             | 29   |       |        |
|                                                                                                    | 合计                                                                                                    | 1                                                       |                                                                                         | 1                                                  | 2030                                                                             | 20                                                                             | 132  |       |        |
|                                                                                                    |                                                                                                    |                                                         |                                                                                         |                                                    |                                                                                  |                                                                                |      |       |        |
| 承援应用技术职业传输 🐸 🛏                                                                                                    | 基本信息                                                                                                    |                                                         |                                                                                         | 信息审核                                               | 信息管理信息查询                                                                         | 信息设置                                                                           | 班级管理 | ··· * | 校管理员 ▼ |
| CHEMORE COLLEGE OF ANYLIED TICHNOLOGY                                                                                                    |                                                                                                    |                                                         |                                                                                         |                                                    |                                                                                  |                                                                                |      |       |        |
| 1<br>2<br>1<br>1<br>1<br>1<br>3<br>1<br>3<br>4<br>4<br>5<br>4<br>5<br>5<br>5<br>5<br>5<br>5<br>5<br>5<br>5<br>5<br>5<br>5<br>5 | 調練 学生<br>导出 调整                                                                                                    | 基本信息统<br><b>字段</b>                                      |                                                                                         |                                                    |                                                                                  |                                                                                | ×    |       |        |
|                                                                                                    | <b>189.统 学生</b><br>导出 调整 <sup>4</sup><br>Q 擅                                                                                                    | 基本信息统<br><b>字段</b><br>素字段                               |                                                                                         |                                                    |                                                                                  |                                                                                | ×    |       |        |
| 第二日の日本の日本の日本の日本の日本の日本の日本の日本の日本の日本の日本の日本の日本                                                                                                    | <ul> <li></li></ul>                                                                                                    | 基本信息统<br>字段<br>素字段                                      | ✓ 现在年级                                                                                  | 住助                                                 | 年龄                                                                               | 血型                                                                             | ×    |       |        |
| 第二日の日本の日本の日本の日本の日本の日本の日本の日本の日本の日本の日本の日本の日本                                                                                                    | 編続… 学生<br>导出 調整<br>Q 注<br>商<br>回                                                                                                    | 基本信息统<br><b>字段</b><br>素字段<br>洗系<br>                     | <ul> <li>✓ 現在年級</li> <li>□ 出生地</li> </ul>                                               | <ul> <li>性則</li> <li>国家地区</li> </ul>               | <ul> <li>年龄</li> <li>#営</li> </ul>                                               | 血型                                                                             | ×    |       |        |
| *******************************                                                                                                    | <ul> <li>湯約…</li> <li>学生</li> <li>-</li> <li>-<!--</td--><td>基本信息统<br/>字段<br/>素字段<br/>克系<br/>民族<br/>欧治國親</td><td><ul> <li>✓ 現在年級</li> <li>□ 出生地</li> <li>□ 信仰宗教</li> </ul></td><td><ul> <li>性別</li> <li>国家地区</li> <li>婚姻状況</li> </ul></td><td><ul> <li>年龄</li> <li>諸贯</li> <li>户口所在地</li> </ul></td><td><ul> <li>血型</li> <li>港湾台桥</li> <li>健康状況</li> </ul></td><td>×</td><td></td><td></td></li></ul> | 基本信息统<br>字段<br>素字段<br>克系<br>民族<br>欧治國親                  | <ul> <li>✓ 現在年級</li> <li>□ 出生地</li> <li>□ 信仰宗教</li> </ul>                               | <ul> <li>性別</li> <li>国家地区</li> <li>婚姻状況</li> </ul> | <ul> <li>年龄</li> <li>諸贯</li> <li>户口所在地</li> </ul>                                | <ul> <li>血型</li> <li>港湾台桥</li> <li>健康状況</li> </ul>                             | ×    |       |        |
| *******************************                                                                                                    | 調練… 学生<br>等出 調整<br>の 語<br>の 語<br>の 語<br>の 語<br>の 語<br>の 語<br>の 語<br>の 語<br>の 語                                                                                                    | 基本信息统<br><b>字段</b><br>素字段<br>洗系<br>完成<br>数/1面貌<br>書高区间  | <ul> <li>✓ 现在年段</li> <li>□ 出生地</li> <li>□ 信仰宗紋</li> <li>□ 休里区间</li> </ul>               | 住利       国家地区       婚姻状況       生現地                 | <ul> <li>年龄</li> <li>籍贯</li> <li>户口所在地</li> <li>入学前户口性质</li> </ul>               | <ul> <li>血型</li> <li>港湾台係</li> <li>健康状况</li> <li>国券方式</li> </ul>               | ×    |       |        |
|                                                                                                    | 39.统 学生       寄出     調整       ○ ::     ○ ::       · · · ·     · · ·       · · ·     · · ·       · · ·     · · ·       · · ·     · · ·       · · ·     · · ·       · · ·     · · ·       · · ·     · · ·       · · ·     · · ·                                                                                                    | 基本信息统<br><b>子段</b><br>素字段<br>洗系<br>完成<br>等<br>高区间<br>专业 | <ul> <li>✓ 現在年段</li> <li>〕 出生地</li> <li>〕 信仰未終</li> <li>〕 体重区间</li> <li>〕 学制</li> </ul> | 性别       国家地区       婚姻状況       生現地       预计毕业日期    | <ul> <li>年龄</li> <li>籍宮</li> <li>户口所在地</li> <li>入学前户口性质</li> <li>学生类別</li> </ul> | <ul> <li>血型</li> <li>港湾台桥</li> <li>健康状况</li> <li>培养方式</li> <li>培养层次</li> </ul> | ×    |       |        |

#### 3.6.3学生基本信息统计图

相关配置:

调整:配置列表字段集合以及查询列表默认字段,包含柱状图、饼状图。

条件字段: 配置查询条件字段集合以及默认查询字段。

| ● 承德左角技术软业学院<br>CHENCER COLLEGE OF APPLED TECHNOLOGY | 学生基本信息                                                                                                    | 信息审核 信                                                                             | 息管理 信息查询                                             | 信息设置               | 班级管理 | <br>学校管理员 🔻 🤶 |
|------------------------------------------------------|----------------------------------------------------------------------------------------------------|------------------------------------------------------------------------------------|------------------------------------------------------|--------------------|------|---------------|
| 查询统计                                                 |                                                                                                    |                                                                                    |                                                      |                    |      |               |
| 学生基本信息明  学                                           | 生基本信息统 学生基本信息统                                                                                                    |                                                                                    |                                                      |                    |      |               |
| ┃条件查询 收起<br>除系                                       | 新计编算: 政治国旗 统计字段: 人数 🔤 🔶 进入                                                                                                    | \调整,选取显                                                                            | 显示效果及显示                                              | 字段信息               |      |               |
| 请选择 ▼                                                | 2,500 - 调整                                                                                                    |                                                                                    |                                                      | ×                  |      | _             |
| 体重区间                                                 | 2,000 - <b>展現形式: ●</b> 柱状图 ○ 饼状图 饼状图仪支持-                                                                                                    | 一个统计维度                                                                             |                                                      |                    | 2030 |               |
| 现在年级                                                 | 第1推復:         性別         院系         出生日期           1,500         区         箱度         滞満法所         次           2         確認         第三日         第三日         第三日           9         登録状況         身際区回         体理           1000         学业         学制         現在年級 | 年龄     血型     1       酒貌     信仰宗教     6       区间     生源地     1       预计毕业日期     学生 | 民族 出生地 国家<br>」婚姻状况 户口所在地<br>人学前户口性质 培养方:<br>主美別 培养医: | 3地<br>1<br>式<br>入学 |      |               |
|                                                      |                                                                                                    |                                                                                    |                                                      |                    |      |               |
|                                                      | 0                                                                                                    |                                                                                    | 确定取消                                                 | 8                  | æ    |               |

|                                                       |        |            | 项目名    | 称 XXX 学   | 校数字组  | 比校园项目     |        |           |
|-------------------------------------------------------|--------|------------|--------|-----------|-------|-----------|--------|-----------|
| Wicod                                                 |        | 으ゎゎㅎ       | 文件名    | 称 学工垣     | 〔_学生基 | 本信息 APP_  | _使用手册  | r         |
| Wiseu                                                 | L.     | 玉台钬月       | 文件状    | 态 已审核     | Ŕ     |           |        |           |
| ● 承援之用技术取业学院<br>CHINGBE COLLEGE OF APPLIED THCHNOLOGY | 学生基本   | 信息         |        | 信息审核      | 信息管理( | 信息查询 信息设置 | 班级管理 … | 学校管理员 🔻 🤶 |
| 查询统计                                                  |        |            |        |           |       |           |        |           |
| 学 <u>生基</u> 本信息明 学生                                   | 上基本信息统 | . 学生基本信息统… | _      |           |       |           |        |           |
| ┃条件查询 收起<br>院系                                        | 统计维度:  | 调整字段       |        |           |       |           | ×      |           |
| 请选择 ▼                                                 | 2,!    | Q、搜索字段     |        |           |       |           | _      | _         |
| 体重区间                                                  | 2,1    | ✓ 院系       | 性别     | 年龄        | 血型    | 民族        |        |           |
| 现在年级                                                  |        | 出生地        | 国家地区   | 籍贯        | 港演台侨  | 政治面貌      |        |           |
|                                                       | 1,!    | 信仰宗教       | 婚姻状况   | 户口所在地     | 健康状况  | 身高区间      |        |           |
| 搜索 清空条件   更多                                          | 1,0    | ✓ 体重区间     | 生源地    | ○ 入学前户口性质 | 培养方式  | ~ 专业      |        |           |
|                                                       |        | 2 学制       | ✓ 现在年級 | 页计毕业日期    | 学生类别  | 培养层次      |        |           |
| 选取查询字段条件                                              |        |            |        |           |       | ▶ 确定 取    | Ä      |           |
|                                                       |        | +-11       | 3°     | 40        | F     | ł         | A.     |           |

# 4 院系管理员

#### 4.1 信息管理

院系管理员可以查询、维护该院系内学生的个人信息,可以使用导出、填写质量操作。

| <b>®</b> * | 德左用技术职业。               | ション 学生基    | 本信息          | 6  | 言息审核 信息管   | 言理 班级管理 | 查询统计       | 院系管理员   | - 🔝  |         |     |
|------------|------------------------|------------|--------------|----|------------|---------|------------|---------|------|---------|-----|
| 信息         | 慧管理                    |            |              |    |            |         |            |         |      |         |     |
| Q, 请       | 俞入学号/姓名                |            |              | 搜  | · [高级搜索]   |         |            |         |      |         |     |
| 在籍状;       | s: <mark>全部</mark> 在籍不 | 在籍         |              |    |            |         |            |         |      |         |     |
| Ę          | 計 填写质                  | 星          |              |    |            |         |            |         |      | 的自然     | 定义列 |
|            | 操作                     | 姓名  ☆      | 学号 🍦         | 性别 | 出生日期 🚔     | 院系      | 🚔 班级 🌲     | 专业 🍦    | 现在   | 年级      | -   |
|            | 查看   详情                | 孙明月        | 201801010101 | 女  | 1999-07-06 | 智能制造系   | 2018010101 | 机械设计与制造 | 2018 |         |     |
|            | 查看   详情                | 赵涵         | 201801010102 | 男  | 2000-08-23 | 智能制造系   | 2018010101 | 机械设计与制造 | 2018 |         |     |
|            | 查看   详情                | 杨泽豪        | 201801010103 | 男  | 2000-04-15 | 智能制造系   | 2018010101 | 机械设计与制造 | 2018 |         |     |
|            | 查看   详情                | 王泽栋        | 201801010104 | 男  | 2000-04-16 | 智能制造系   | 2018010101 | 机械设计与制造 | 2018 |         |     |
|            | 查看   详情                | 周润龙        | 201801010105 | 男  | 2000-03-21 | 智能制造系   | 2018010101 | 机械设计与制造 | 2018 |         |     |
|            | 查看   详情                | 魏东吉        | 201801010106 | 男  | 2000-03-17 | 智能制造系   | 2018010101 | 机械设计与制造 | 2018 |         |     |
|            | 查看   详情                | 萤鹏琦        | 201801010107 | 男  | 1999-02-09 | 智能制造系   | 2018010101 | 机械设计与制造 | 2018 |         |     |
|            | 查看   详情                | 田明辉        | 201801010108 | 男  | 1999-09-26 | 智能制造系   | 2018010101 | 机械设计与制造 | 2018 |         |     |
|            | 查看   详情                | 李羽康        | 201801010109 | 男  | 2000-10-07 | 智能制造系   | 2018010101 | 机械设计与制造 | 2018 |         |     |
|            | 查看   详情                | 杨嘉林        | 201801010110 | 男  | 1999-01-21 | 智能制造系   | 2018010101 | 机械设计与制造 | 2018 |         |     |
| <          | > 1-10 总记录             | 数 2032 跳转至 | 1 页          |    |            |         |            |         | 4    | 再页显示 10 | Ŧ   |

查看可编辑学生个人信息和扩展信息,学生信息字段的只读、必填、隐藏属性根据学校管 理员批次设置中字段设置起作用,扩展信息根据批次设置内容展现启用的扩展信息项。

|    |              |            |                            |           |          |              |                                                                    | 项目名称       | XXX 4 | 学校数   | :字       | 化校园        | 项目   |      |      |      |       |       |
|----|--------------|------------|----------------------------|-----------|----------|--------------|--------------------------------------------------------------------|------------|-------|-------|----------|------------|------|------|------|------|-------|-------|
|    | V.           |            |                            |           | <b>/</b> | <b></b>      |                                                                    | 文件名称       | 学工    | 域_学   | 生        | 基本信息       | 킔 AF | PP_使 | 用手册  |      |       |       |
|    | U.           | Ľ          | Se                         | au        |          | 玉習           | <b></b><br>11<br>11<br>11<br>11<br>11<br>11<br>11<br>11<br>11<br>1 | 文件状态       | 已审    | 核     |          |            |      |      |      |      |       |       |
| 0  | 永()<br>CHENG |            | 技术职业,<br>E CE APPLIED TICE | 229 学生    | 基7       | 本信息          |                                                                    |            |       |       | 信        | 息审核 信息     | 管理   | 班级管理 | 查询统计 | 院系管理 | 哩员 ▼  |       |
| (= | 自            | 管理         |                            |           |          |              |                                                                    |            |       |       |          |            |      |      |      |      |       |       |
| 0  | 100          |            | •<br>//炸欠                  |           |          |              | _                                                                  | 地表 [高级搜索]  |       |       |          |            |      |      |      |      |       |       |
| 在籍 | 状态:          | 全部         | 在籍不                        | 在籍        |          |              |                                                                    |            |       |       |          |            |      |      |      |      |       |       |
| Ē  | 导动           | Ξ          | 填写质                        | 1         |          |              |                                                                    |            |       |       |          |            |      |      |      | 1    | · 自定) | 义列    |
|    |              |            | 操作                         | 姓名        | \$       | 学号           | ☆  性别                                                              | 出生日        | 期     | 院系    | \$<br>\$ | 班级  ☆      |      | 专业 ☆ | 现在   | E年级  |       | <br>▽ |
| [  |              | ē看         | 洋情                         | 孙明月       |          | 201801010101 | 女                                                                  | 1999-07-06 |       | 智能制造系 |          | 2018010101 | 机械设  | 计与制造 | 2018 |      |       |       |
| [  | ] 1          | き者!        | 洋情                         | 赵涵        |          | 201801010102 | 男                                                                  | 2000-08-23 |       | 智能制造系 |          | 2018010101 | 机械设  | 计与制造 | 2018 |      |       |       |
|    | 1            | <b>著</b> 看 | 洋情                         | 杨泽豪       |          | 201801010103 | 男                                                                  | 2000-04-15 |       | 智能制造系 |          | 2018010101 | 机械设  | 计与制造 | 2018 |      |       |       |
|    | 1            | <b>査</b> 看 | 洋情                         | 王泽栋       |          | 201801010104 | 男                                                                  | 2000-04-16 |       | 智能制造系 |          | 2018010101 | 机械设  | 计与制造 | 2018 |      |       |       |
|    | 1            | <b>6</b> 看 | 详情                         | 周润龙       |          | 201801010105 | 男                                                                  | 2000-03-21 |       | 智能制造系 |          | 2018010101 | 机械设  | 计与制造 | 2018 |      |       |       |
|    | 1            | <b>蒼</b> 着 | 详情                         | 魏东吉       |          | 201801010106 | 男                                                                  | 2000-03-17 |       | 智能制造系 |          | 2018010101 | 机械设  | 计与制造 | 2018 |      |       |       |
|    | 1            | ē看         | 洋情                         | 董鹏瑞       |          | 201801010107 | 男                                                                  | 1999-02-09 |       | 智能制造系 |          | 2018010101 | 机械设  | 计与制造 | 2018 |      |       |       |
|    | 1            | ē看         | 洋情                         | 田明辉       |          | 201801010108 | 男                                                                  | 1999-09-26 |       | 智能制造系 |          | 2018010101 | 机械设  | 计与制造 | 2018 |      |       |       |
|    | 1            | き者         | 洋情                         | 李羽康       |          | 201801010109 | 男                                                                  | 2000-10-07 |       | 智能制造系 |          | 2018010101 | 机械设  | 计与制造 | 2018 |      |       |       |
|    | 1            | <b>査</b> 看 | 洋情                         | 杨嘉林       |          | 201801010110 | 男                                                                  | 1999-01-21 |       | 智能制造系 |          | 2018010101 | 机械设  | 计与制造 | 2018 |      |       |       |
|    | <            | >          | 1-10 总记录                   | 数 2032 跳转 | 至        | 1 页          |                                                                    |            |       |       |          |            |      |      |      | 每页显示 | 10 ,  | -     |

进入详情查看,可按照报表的形式查看学生详情信息。

| 《 首页 | 《 上—页 | \_\_\_\_\_ /2 \_ | 🕨 下—页 | 🔰 末页 | 🔂 导出PDF | 🔂 导出Word | 📔 导出Excel | 🖶 打印报表

#### 孙明月

女/1999-07-06/本科

智能制造系/机械设计与制造/

| 基础信息  |                    |        |     |      |            |  |  |  |  |  |  |
|-------|--------------------|--------|-----|------|------------|--|--|--|--|--|--|
| 学号    | 201801010101       | 姓名     | 孙明月 | 曾用名  |            |  |  |  |  |  |  |
| 性别    | 女                  | 民族     | 汉族  | 姓名拼音 |            |  |  |  |  |  |  |
| 政治面貌  |                    | 婚姻状态   |     | 出生日期 | 1999-07-06 |  |  |  |  |  |  |
| 证件号码  | 131126199907060328 | 生源地    |     |      |            |  |  |  |  |  |  |
| 国籍    |                    | 籍贯     |     |      |            |  |  |  |  |  |  |
| 原户口性质 |                    | 户口所在地  |     |      |            |  |  |  |  |  |  |
| 健康状况  |                    | 体重     |     | 身高   |            |  |  |  |  |  |  |
| 血型    |                    | 是否独生子女 |     |      |            |  |  |  |  |  |  |

学籍信息

| 院系   | 智能制造系 | 专业   | 机械设计与制造 | 现在年级 | 2018 |
|------|-------|------|---------|------|------|
| 校区   |       | 学制   |         | 班級   |      |
| 学生类别 | 本专科生  | 培养层次 |         | 学籍状态 | 正常   |

#### 4.1.1导出

点击导出,可导出当前院系学生数据到 Excel 表。

|            |                              |                |              | _     | 项目名称       | XXX 学校 | 数字       | 化校园        | <u> </u> |      |                |
|------------|------------------------------|----------------|--------------|-------|------------|--------|----------|------------|----------|------|----------------|
|            | Nico                         |                | <b>∩</b> ±n± | h === | 文件名称       | 学工域_=  | 学生       | 基本信息       | 見APP_使   | 用手册  |                |
|            | <b>VISE</b>                  |                | 玉曾到          | り     | 文件状态       | 已审核    |          |            |          |      |                |
| <b>@</b> * | ⑦ 永伐左飛北木を坐ぐ施 学生基本信息          |                |              |       |            |        |          |            |          |      |                |
| •          | NODE COLLEGE OF APPLIED TECH | iacoar <b></b> | ትበማ          |       |            |        | 184      | S. 11425 E |          | 旦间织印 |                |
| 信息         | 管理                           |                |              |       |            |        |          |            |          |      |                |
|            |                              |                |              |       | _          |        |          |            |          |      |                |
| Q, 请       | 俞入学号/姓名                      |                |              | 1     | [高纵搜索]     |        |          |            |          |      |                |
| 在籍状;       | ★ 全部 在籍不                     | 在籍             |              |       |            |        |          |            |          |      |                |
| Ę          | 計出 填写质:                      | <b>₽</b>       |              |       |            |        |          |            |          |      | <b>10</b> 自定义列 |
|            | 操作                           | 姓名  彙          | 学号 🍦         | 性别    | → 出生日期     |        | i£ _     | 班级 🍦       | 专业  ☆    | 现在   | 年级 🚔           |
|            | 查看   详情                      | 孙明月            | 201801010101 | 女     | 1999-07-06 | 智能制造   | 系        | 2018010101 | 机械设计与制造  | 2018 |                |
|            | 查看   详情                      | 赵涵             | 201801010102 | 男     | 2000-08-23 | 智能制造   | 系        | 2018010101 | 机械设计与制造  | 2018 |                |
|            | 查看   详情                      | 杨泽豪            | 201801010103 | 男     | 2000-04-15 | 智能制造   | 系        | 2018010101 | 机械设计与制造  | 2018 |                |
|            | 查看   详情                      | 王泽栋            | 201801010104 | 男     | 2000-04-16 | 智能制造   | ×.       | 2018010101 | 机械设计与制造  | 2018 |                |
|            | 查看   详情                      | 周润龙            | 201801010105 | 男     | 2000-03-21 | 智能制造   | 18.      | 2018010101 | 机械设计与制造  | 2018 |                |
|            | 查看   详情                      | 魏东吉            | 201801010106 | 男     | 2000-03-17 | 智能制造   | <b>B</b> | 2018010101 | 机械设计与制造  | 2018 |                |
|            | 查看   详情                      | 董鹏瑞            | 201801010107 | 男     | 1999-02-09 | 智能制造   | 系        | 2018010101 | 机械设计与制造  | 2018 |                |
|            | 查看   详情                      | 田明辉            | 201801010108 | 男     | 1999-09-26 | 智能制造   | 系        | 2018010101 | 机械设计与制造  | 2018 |                |
|            | 查看   详情                      | 李羽康            | 201801010109 | 男     | 2000-10-07 | 智能制造   | 系        | 2018010101 | 机械设计与制造  | 2018 |                |
|            | 查看   详情                      | 杨嘉林            | 201801010110 | 男     | 1999-01-21 | 智能制造   | 系        | 2018010101 | 机械设计与制造  | 2018 |                |
|            |                              |                |              |       |            |        |          |            |          |      |                |

#### 4.1.2填写质量

点击填写质量,进入填写质量分析页面,查看该院系学生填写的信息质量。

|                                                                                                    | TEGINOLOGY 子生奉                                                                                                    | 本信息                                                                                                    |                                                                      |                                                   |                                          | 信息审核                                    | 信息                                                | 會理 班级管理                                                                                                    | 查询统                                                                                      | 计 院系管                                                                                                    | 理员 🔻 🙎                                   |
|----------------------------------------------------------------------------------------------------|----------------------------------------------------------------------------------------------------|----------------------------------------------------------------------------------------------------|----------------------------------------------------------------------|---------------------------------------------------|------------------------------------------|-----------------------------------------|---------------------------------------------------|----------------------------------------------------------------------------------------------------|------------------------------------------------------------------------------------------|----------------------------------------------------------------------------------------------------|------------------------------------------|
| 信息管理                                                                                                    |                                                                                                    |                                                                                                    |                                                                      |                                                   |                                          |                                         |                                                   |                                                                                                    |                                                                                          |                                                                                                    |                                          |
| Q、请输入学号/姓名                                                                                                    |                                                                                                    |                                                                                                    | 招                                                                    | · [高级搜索]                                          |                                          |                                         |                                                   |                                                                                                    |                                                                                          |                                                                                                    |                                          |
| 在籍状态:全部 在籍                                                                                                    | 不在籍                                                                                                    | _                                                                                                    |                                                                      |                                                   |                                          |                                         |                                                   |                                                                                                    |                                                                                          |                                                                                                    |                                          |
| 身出 墳写                                                                                                    |                                                                                                    |                                                                                                    |                                                                      |                                                   |                                          |                                         |                                                   |                                                                                                    |                                                                                          |                                                                                                    | <b>雨</b> 自定义列                            |
|                                                                                                    | M至<br>                                                                                                    | 양문 ^                                                                                                    | 住田 ▲                                                                 | - 出生日期 -                                          | 1 座系                                     | A                                       | ₩級 △                                              | 专业 🔺                                                                                                    |                                                                                          | 现在在级                                                                                                    | A                                        |
| □ <u></u>                                                                                                    | → 小明月                                                                                                    | 201801010101                                                                                                    | 女                                                                    | 1999-07-06                                        | 智能制造系                                    | 2018                                    | 010101                                            | → → → →                                                                                                    | 2018                                                                                     | MIL-F2X                                                                                                    | ~                                        |
| □ 查看   详情                                                                                                    | 赵涵                                                                                                    | 201801010102                                                                                                    | 男                                                                    | 2000-08-23                                        | 智能制造系                                    | 2018                                    | 010101                                            | 机械设计与制造                                                                                                    | 2018                                                                                     |                                                                                                    |                                          |
| □ 查看   详情                                                                                                    | 杨泽豪                                                                                                    | 201801010103                                                                                                    | 男                                                                    | 2000-04-15                                        | 智能制造系                                    | 2018                                    | 010101                                            | 机械设计与制造                                                                                                    | 2018                                                                                     |                                                                                                    |                                          |
| □ 查看   详情                                                                                                    | 王泽栋                                                                                                    | 201801010104                                                                                                    | 男                                                                    | 2000-04-16                                        | 智能制造系                                    | 2018                                    | 010101                                            | 机械设计与制造                                                                                                    | 2018                                                                                     |                                                                                                    |                                          |
| □ 查看   详情                                                                                                    | 周润龙                                                                                                    | 201801010105                                                                                                    | 男                                                                    | 2000-03-21                                        | 智能制造系                                    | 2018                                    | 010101                                            | 机械设计与制造                                                                                                    | 2018                                                                                     |                                                                                                    |                                          |
| □ 查看   详情                                                                                                    | 魏东吉                                                                                                    | 201801010106                                                                                                    | 男                                                                    | 2000-03-17                                        | 智能制造系                                    | 2018                                    | 010101                                            | 机械设计与制造                                                                                                    | 2018                                                                                     |                                                                                                    |                                          |
| □ 查看   详情                                                                                                    | 董鹏瑞                                                                                                    | 201801010107                                                                                                    | 男                                                                    | 1999-02-09                                        | 智能制造系                                    | 2018                                    | 010101                                            | 机械设计与制造                                                                                                    | 2018                                                                                     |                                                                                                    |                                          |
| □ 查看   详情                                                                                                    | 田明辉                                                                                                    | 201801010108                                                                                                    | 男                                                                    | 1999-09-26                                        | 智能制造系                                    | 2018                                    | 010101                                            | 机械设计与制造                                                                                                    | 2018                                                                                     |                                                                                                    |                                          |
| □ 查看   详情                                                                                                    | 李羽康                                                                                                    | 201801010109                                                                                                    | 男                                                                    | 2000-10-07                                        | 智能制造系                                    | 2018                                    | 010101                                            | 机械设计与制造                                                                                                    | 2018                                                                                     |                                                                                                    |                                          |
| □ 查看   详情                                                                                                    | 杨嘉林                                                                                                    | 201801010110                                                                                                    | 男                                                                    | 1999-01-21                                        | 智能制造系                                    | 2018                                    | 010101                                            | 机械设计与制造                                                                                                    | 2018                                                                                     |                                                                                                    |                                          |
| く > 1-10 息                                                                                                    | 记录数 2032 跳转至                                                                                                    | 1 页                                                                                                    |                                                                      |                                                   |                                          |                                         |                                                   |                                                                                                    |                                                                                          | 每页显示                                                                                                    | 10 🔻                                     |
| 信息管理                                                                                                    |                                                                                                    |                                                                                                    |                                                                      |                                                   |                                          | 信忌申惇                                    | 16251                                             |                                                                                                    | 查询我                                                                                      |                                                                                                    |                                          |
| 信息管理<br>填写质量分析<br>字般:学号处名<br>院系:全部组织                                                                                                    | <b> 柱刻 出生日期 身份</b><br>人事处 基础部 党群工<br>电子信息系 学校の分公                                                                                               | 亚件号民族<br>作处纪检监察处参                                                                                                    | 清处 学工处 财务                                                            | 5处 后勤处 招生工作办公室 校企合作》                              | 办公室 科研中4                                 | 信息单修<br>> 职业培训                          | 中心 网络信                                            | 2122 - 助改官任<br>                                                                                                    | 查叫欢<br>制造系 学前。                                                                           | (<br>[+編<br>文育系 商贸服                                                                                                    | 理の × ×                                   |
| <ul> <li>信息管理</li> <li>填写质量分析</li> <li>字段: 25 姓3</li> <li>院系: 26 姓3</li> <li>班段: 2018</li> </ul>                                                                                                    | 任初 出生日期 身份<br>人事处 基础部 党群工<br>电子信息系 党政办公<br>; 2019                                                                                              | 亚件号 民族<br>作处 纪检监察处 氨<br>室                                                                                                    | 海处 学I处 财务<br>可点                                                      | 逊 扁融 瘤生作的公室 校全合作》<br>:击查看该院系单字段:                  | 加公室 科研中4<br>填写率                          | 。<br>臣室由後                               | 中心 网络信                                            | 212                                                                                                    | 查问效<br>制造系 学前                                                                            | 1 7633日<br>【+編<br>文育系 商贸服                                                                                                    | 理囚 ▲ ▲ ★ ★ ★ ★ ★ ★ ★ ★ ★ ★ ★ ★ ★ ★ ★ ★ ★ |
| 信息管理<br>填写质量分析<br>字段: 75 住名<br>院系: 49 組织<br>交通运输系<br>年级: 49 2018                                                                                                    |                                                                                                    | 正件号 民族<br>代社 紀始监察社 都<br>室                                                                                                    | 傍处 学工业 財務<br>可<br>点<br>写率分析<br>編<br>-人数比率                            | 逊 局数 缩生工作办公室 校企合作》<br>击查看该院系单字段:                  | 加公室 科研中4<br>填写率                          | 信之中()<br>) 职业培训                         | ■ 16.8 (<br>中心 网络信<br>【学号                         | (中心) 野形宿 智能<br>(中心) 野形宿 智能<br>(中心) 野形宿 智能<br>(中心) 野形宿 智能<br>(中心) 野形宿 智能<br>(中心) 野形宿 智能                                                                                                    | 室间死<br>制造系 学前。<br>真写率分析<br>率                                                             | () 74363<br>[+編<br>文育系 商贸股                                                                                                    | 理内<br>X<br>欄字段]<br>务系                    |
| 信息管理<br>填写质量分析<br>字級: 55 姓名<br>定都 组织<br>文型正成系<br>年级: 全部 2018                                                                                                    | 住刻 出生日期 身份<br>人事处 基础部 党群工・<br>电子信息系 党政办公<br>2019 10 20                                                                                         |                                                                                                    | 勝处<br>学工处<br>財务<br>可<br>点<br>写<br>率<br>分析<br>転<br>人数比率<br>50<br>6    | ₩ 局勤处 招生工作办公室 校企合作》<br>击查看该院系单字段:<br>0 70 80 90   | 0公室 科研中/<br>填写率                          |                                         | ● ● ○ 网络信 ● ○ ○ ○ ○ ○ ○ ○ ○ ○ ○ ○ ○ ○ ○ ○ ○ ○ ○ ○ | <ul> <li>中心 町形館 智能</li> <li>字段各院系址</li> <li>日頃写人数比</li> <li>30 40 50</li> </ul>                                                                                                    | 重調が<br>制造系 学前4                                                                           | (+4)<br>(+4)<br>(本)<br>(+4)<br>(本)<br>(+4)<br>(-4)<br>(-4)<br>(-4)<br>(-4)<br>(-4)<br>(-4)<br>(-4)<br>(-                                                                                                    | 理内<br>米<br>編字段)<br>等系<br>100             |
| 信息管理<br>填写质量分析<br>字型: 字2 在3<br>定意線至<br>中型: 全部 2018                                                                                                    |                                                                                                    |                                                                                                    | 勝处<br>学工业<br>財会<br>可<br>点<br>写率分析<br>転<br>人数比率<br>50<br>6<br>100.00  | 9处 局额处 招生工作办公室 校企合作/<br>:击查看该院系单字段:<br>0 70 80 90 | 0公室 8研中4<br>填写率                          |                                         | Pack (学号) 10 20                                   | <ul> <li>(中心) 野形宿 智能</li> <li>(中心) 野形宿 智能</li> <li>(中心) 野形宿 智能</li> <li>(中心) 野形宿 智能</li> <li>(中心) 野形宿 智能</li> <li>(中心) 野形宿 智能</li> <li>(中心) 野形宿 智能</li> <li>(中心) 野形宿 智能</li> <li>(中心) 野形宿 智能</li> </ul> | 至19996<br>制造系 学前4                                                                        | (一类345)<br>【+道<br>文育系 商贸股<br>30 90<br>- 90<br>- 90                                                                                                    | 200<br>×<br>編字段]<br>务系<br>100            |
| 信息管理<br>填写质量分析<br>テ空: 25 近3<br>定意協業<br>中型: 金部 2018                                                                                                    |                                                                                                    |                                                                                                    | 病处 学工业 財務<br>可点<br>写率分析<br>写人数比率<br>50 6<br>100.00                   | 90 局额处 招生工作办公室 校全合作/<br>法 古 查 看 该 院 系 单 字 段:      | 50公室 880年4<br>填写率                        |                                         | ₽=X41 ₽→ 网络信 (学号 10 20 1 20                       | <ul> <li>(中心) 野形馆 智能</li> <li>(中心) 野形馆 智能</li> <li>(中心) 野形馆 智能</li> <li>(中心) 野形馆 智能</li> <li>(中心) 野形馆 智能</li> <li>(中心) 野形馆 智能</li> <li>(中心) 野形馆 智能</li> <li>(中心) 野形馆 智能</li> <li>(中心) 野形馆 智能</li> </ul> | ★ 1996<br>(第)通系 学前<br>(第)<br>(第)<br>(第)<br>(第)<br>(第)<br>(第)<br>(第)<br>(第)<br>(第)<br>(第) | <ol> <li>(+新日本)</li> <li>(+新日本)</li> <li>(*新日本)</li> <li>(*新日本)</li></ol> | 200<br>×<br>編字段]<br>5系                   |
| 信息管理<br>填写质量分析<br>字段: 学号 姓名<br>院話: 全部 昭和<br>文通送編集<br>年级: 全部 2018                                                                                                    | 性却         出生日期         自分           人事处         基毗部         党群工・           电子信息系         党政小公:         2019           10         20         , |                                                                                                    | 端处 学工处 財務<br>可点<br><b>写率分析</b><br>編月人双比率<br>50 6<br>100.00           | ₩ 篇₩ 指生工作办公室 校企合作》<br>:击查看该院系单字段:<br>0 70 80 90   | D公室 料研中/<br>填写率<br>100<br>育期<br>育期       |                                         | 中心 网络信<br>【学号<br>10 20                            | <ul> <li>中心 町形信 智器</li> <li>学段各院系址</li> <li>日頃与人歌比</li> <li>30 40 50</li> <li>100.00</li> <li>100.00</li> </ul>                                                                                         | ■1000<br>制造系 学前4                                                                         | 1 (##8<br>[##<br>[#<br>[#<br>[#]<br>[#]<br>[#]<br>[#]<br>[#]<br>[#]<br>[#]<br>[                                                                                                    | 2000 × 1000<br>第三日 - 1000                |
| 信息管理<br>填写质量分析<br>字段: 学3 姓名<br>院系: 全部 组织<br>之源送編集<br>年段: 全部 2018                                                                                                    | 住初 出生日期 身合<br>人事处 基础部 党群工<br>电子信息系 党政办公<br>2019   10 20                                                                                        | 近件号 民族     代約 20倍並要处 都     室     字段填     重 330 40     · ·     ·     ·     ·     ·     ·     ·     ·     ·     ·     ·     ·     ·     ·     ·     ·     ·     ·     ·     ·     ·     ·     ·     ·     ·     ·     ·     ·     ·     ·     ·     ·     ·     ·     ·     ·     ·     ·     ·     ·     ·     ·     ·     ·     ·     ·     ·     ·     ·     ·     ·     ·     ·     ·     ·     ·     ·     ·     ·     ·     ·     ·     ·     ·     ·     ·     ·     ·     ·     ·     ·     ·     ·     ·     ·     ·     ·     ·     ·     ·     ·     ·     ·     ·     ·     ·     ·     ·     ·     ·     ·     ·     ·     ·     ·     ·     ·     ·     ·     ·     ·     ·     ·     ·     ·     ·     ·     ·     ·     ·     ·     ·     ·     ·     ·     ·     ·     ·     ·     ·     ·     ·     ·     ·     ·     ·     ·     ·     ·     ·     ·     ·     ·     ·     ·     ·     ·     ·     ·     ·     ·     ·     ·     ·     ·     ·     ·     ·     ·     ·     ·     ·     ·     ·     ·     ·     ·     ·     ·     ·     ·     ·     ·     ·     ·     ·     ·     ·     ·     ·     ·     ·     ·     ·     ·     ·     ·     ·     ·     ·     ·     ·     ·     ·     ·     ·     ·     ·     ·     ·     ·     ·     ·     ·     ·     ·     ·     ·     ·     ·     ·     ·     ·     ·     ·     ·     ·     ·     ·     ·     ·     ·     ·     ·     ·     ·     ·     ·     ·     ·     ·     ·     ·     ·     ·     ·     ·     ·     ·     ·     ·     ·     ·     ·     ·     ·     ·     ·     ·     ·     ·     ·     ·     ·     ·     ·     ·     ·     ·     ·     ·     ·     ·     ·     ·     ·     ·     ·     ·     ·     ·     ·     ·     ·     ·     ·     ·     ·     ·     ·     ·     ·     ·     ·     ·     ·     ·     ·     ·     ·     ·     ·     ·     ·     ·     ·     ·     ·     ·     ·     ·     ·     ·     ·     ·     ·     ·     ·     ·     ·     ·     ·     ·     ·     ·     ·     ·     ·     ·     ·     ·     ·     ·     ·     ·     ·     ·     ·     ·     ·     ·     ·     ·     ·     ·     ·     ·     ·     ·     ·     | X済处 学工处 財鉄<br>可点<br><b>写率分析</b><br>編入数比率<br>50 6<br>100.00<br>100.00 | 發 篇                                               | D公室 科研中4<br>填写率                          |                                         | 中心 网络信<br>【学号<br>10 20                            | <ul> <li>主体 例数管理</li> <li>書中心 野形馆 智慧</li> <li>ご 字段名院系却</li> <li>ご 日頃写人数比</li> <li>30 40 50</li> <li>100.00</li> <li>100.00</li> </ul>                                                                   | 至1997<br>制造系 学前                                                                          | () (A345)<br>[+銀<br>約二、約四級<br>80 90<br>1 1                                                                                                    | 200<br>×<br>調子段]<br>务系                   |
| 信息管理<br>填写质量分析<br>字段: 学号 姓名<br>院系: 全部 昭紀、<br>文通正法訳<br>年段: 全部 2018 年段: 全部 2018 年日: 「「」」」 年日: 「」」」 年日: 「」」」 第日: 「」」」 第日: 「」」 第日: 「」」 第日: 「] 第日: 「] 第日: 「] 第日: 「] 第日: 「] 第日: 「] 第日: 「] 第日: 「] 第日: 「] 第 | 生却 出生日期 身份<br>人事处 基础部 党群 正<br>中子信息系 党政 か 公<br>2019   10 20<br>1 20                                                                             | 近代号 民族     代数: 82倍出現处 約     宮     宮     マ     安股填     □     □     □     □     □     □     □     □     □     □     □     □     □     □     □     □     □     □     □     □     □     □     □     □     □     □     □     □     □     □     □     □     □     □     □     □     □     □     □     □     □     □     □     □     □     □     □     □     □     □     □     □     □     □     □     □     □     □     □     □     □     □     □     □     □     □     □     □     □     □     □     □     □     □     □     □     □     □     □     □     □     □     □     □     □     □     □     □     □     □     □     □     □     □     □     □     □     □     □     □     □     □     □     □     □     □     □     □     □     □     □     □     □     □     □     □     □     □     □     □     □     □     □     □     □     □     □     □     □     □     □     □     □     □     □     □     □     □     □     □     □     □     □     □     □     □     □     □     □     □     □     □     □     □     □     □     □     □     □     □     □     □     □     □     □     □     □     □     □     □     □     □     □     □     □     □     □     □     □     □     □     □     □     □     □     □     □     □     □     □     □     □     □     □     □     □     □     □     □     □     □     □     □     □     □     □     □     □     □     □     □     □     □     □     □     □     □     □     □     □     □     □     □     □     □     □     □     □     □     □     □     □     □     □     □     □     □     □     □     □     □     □     □     □     □     □     □     □     □     □     □     □     □     □     □     □     □     □     □     □     □     □     □     □     □     □     □     □     □     □     □     □     □     □     □     □     □     □     □     □     □     □     □     □     □     □     □     □     □     □     □     □     □     □     □     □     □     □     □     □     □     □     □     □     □     □     □     □     □     □     □     □     □     □     □     □     □     □     □     □     □     □     □     □     □     □     □     □     □     □     □ | 建築处 学工处 財務<br>可点<br>写率分析<br>第三人次比率<br>50 6<br>100.00<br>100.00       | ₩ 篇₩ 篇±1作9公室 校企合作9<br>:击查看该院系单字段:<br>0 70 80 90   | D公室 和研中<br>填写率<br>100<br>電路<br>支選<br>203 | (二) (二) (二) (二) (二) (二) (二) (二) (二) (二) | P→心 网络信 (学号 10 20                                 | 1年 前坂信使<br>日本の 町形館 智器<br>子段各院系址<br>日本写人歌比<br>30 40 50<br>100.00<br>100.00                                                                                                    | 生前から<br>制造系 学能制                                                                          | 1 (248)<br>[*#<br>[*#<br>[*]<br>[*]<br>[*]<br>[*]<br>[*]<br>[*]<br>[*]<br>[*]<br>[*]<br>[*]                                                                                                    | 200 × × × × × ************************** |

版权所有©江苏金智教育信息股份有限公司,保留所有权利。

第 15 页 共 23 页

|               |      | 项目名称 | XXX 学校数字化校园项目       |
|---------------|------|------|---------------------|
| Wicodu        |      | 文件名称 | 学工域_学生基本信息 APP_使用手册 |
| <b>WISEUU</b> | 玉台到育 | 文件状态 | 已审核                 |

# 4.2 信息审核

院系管理员管理老师对学生提交的个人信息变更进行审核。审核流程为校级管理员批次设 置里该批次内的审核流程。

| 6   | <b>)</b> * | 稳应用技术职业学院<br>NOTE COLLEGE OF APPLIED TECHNOLOGY | 学生基本信息               |      |            |       | 信息审核 | 信息管理 | 班级管理    | 查询统计 | 院系管理员 | - 🔝 |  |
|-----|------------|-------------------------------------------------|----------------------|------|------------|-------|------|------|---------|------|-------|-----|--|
|     | 审核         | <b>该统计</b> 切换为图模式                               | ◆ 可切换统计楼             | [式   |            |       |      |      |         |      |       |     |  |
|     | Q 1        | 歸輸入班级                                           |                      | 援    | <b>读</b>   |       |      |      |         |      |       |     |  |
|     | į          | 101 退回                                          | - <b>今</b> 出 - → → → | 丁批量: | 通过或退回,导出查看 |       |      |      |         |      |       |     |  |
| l ' |            | 班级                                              | 待审人数                 |      | 已通过人数      | <br>▼ |      | 未改人数 | \$<br>* |      | 总人数   | *   |  |
|     |            | 电气自动化技术1801                                     |                      | 0    |            | 0     |      |      | 32      |      |       | 32  |  |
|     |            | 机械设计与制造1801                                     |                      | 0    |            | 0     |      |      | 1       |      |       | 1   |  |
|     |            | 电子信息工程1801                                      |                      | 1    |            | 0     |      |      | 30      |      |       | 31  |  |
|     |            | 机械设计与制造1901                                     |                      | 0    |            | 0     |      |      | 27      |      |       | 27  |  |
|     |            | 机械设计与制造1902                                     |                      | 0    | 点击数字进入軍核明细 | 0     |      |      | 26      |      |       | 26  |  |
|     |            | 机械设计与制造1903                                     |                      | 0    |            | 0     |      |      | 27      |      |       | 27  |  |
|     |            | 电气自动化技术1901                                     |                      | 0    |            | 0     | 司进   | λ详情제 | 表 22    |      |       | 22  |  |
|     |            | 电气自动化技术1902                                     |                      | 0    |            | 0     | 可更   | 八叶旧列 | 23      |      |       | 23  |  |
|     |            | 工业机器人技术1901                                     |                      | 0    |            | 0     |      |      | 33      |      |       | 33  |  |

点击数字进入审核明细,如下图:

| 🗑 永悠之用技术  | 歌业学)<br>LIED TECHNOLO | 🕺 学生基     | 本        | 信息       |    |      |    |        |   |       |        | 信息审核    | 信 | 記管理 | 班级管理 | 查询统计  | 院系管理员       | - 🔝 |
|-----------|-----------------------|-----------|----------|----------|----|------|----|--------|---|-------|--------|---------|---|-----|------|-------|-------------|-----|
| 审核统计      |                       |           |          |          |    |      |    |        |   |       |        |         |   |     |      |       |             |     |
| 待审核学生     | 列表                    |           |          |          |    |      |    |        |   |       |        |         |   |     |      |       |             | ×   |
| Q、请输入学号/考 | 生号/姓名                 | /身份证件号/现初 | E年级/     | 学制       |    | 撒    | 8  | [高级搜索] |   |       |        |         |   |     |      |       |             |     |
| 通过        | 退回                    | 导出        |          |          |    |      |    |        |   |       |        |         |   |     |      |       | <b>10</b> 自 | 定义列 |
| 操作        |                       | 姓名        | \$<br>\$ | 学号       | *  | 性别   | -  | 批次     | * | 院系    | ≜<br>▼ | 令业      | * |     | 75   | 計毕业日期 |             | *   |
| □ 查看详情    | _                     | 学生1       |          | xs123456 |    | 男    |    | 学生信息采集 |   | 电子信息系 |        | 计算机信息管理 |   |     |      |       |             |     |
| I         |                       | 进入查       | 看详       | 自同查利     | 昏学 | 生修改更 | I新 | 的信息    |   |       |        |         |   |     |      |       |             |     |

进入审核详情,可查看该学生的修改更新信息、审核状态及详情等信息。确认信息准确后,

| ) 承德左用技术职业学<br>CHENGEE COLLEGE OF APPLIED TECHNOL | ※ 学生基本信息    |               | 信息审核              | 信息管理  | 班级管理         | 查询统计 | 院系管理员 🔻 |
|---------------------------------------------------|-------------|---------------|-------------------|-------|--------------|------|---------|
| 审核统计                                              |             |               |                   |       |              |      |         |
| 待审核学生列表                                           |             |               |                   |       |              |      |         |
| 羊情                                                |             |               |                   |       |              |      |         |
| ·核状态: 待院系审核 👘                                     | 概誌 ◀─── 可査看 | 审核人、审核日期、审核意见 |                   |       |              |      |         |
| 基本信息-必填字段                                         | n<br>X      |               |                   |       |              |      |         |
| 操作类型                                              | 字段名称        | 字段值           |                   |       |              |      |         |
| 修改                                                | 微信号         | 111 985484596 |                   |       |              |      |         |
| 家庭成员                                              |             | 学生修改内容        |                   |       |              |      |         |
| 基本信息-非必填守                                         | 段           |               |                   |       |              |      |         |
| 智无变更记录                                            |             |               |                   |       |              |      |         |
|                                                   |             |               |                   |       |              |      |         |
|                                                   |             |               | 木毛兴止甘土仁自          | 扩展趋   | 自 安坊         | 2.光林 |         |
|                                                   |             | μj            | <b>但</b> 有子生举半后尽、 | 1) 展旧 | <b>芯、</b> 甲核 | 评頂   |         |
|                                                   |             |               |                   |       |              |      |         |
|                                                   |             | 通过退回          | 查看完整学生信息          |       |              |      |         |
|                                                   |             |               |                   |       |              |      |         |

可点击下方通过按钮。

|               |      | 项目名称 | XXX 学校数字化校园项目       |
|---------------|------|------|---------------------|
| Micodu        |      | 文件名称 | 学工域_学生基本信息 APP_使用手册 |
| <b>WISEUU</b> | 玉台到月 | 文件状态 | 己审核                 |

#### 4.3 班级管理

主要包含以下功能:新增维护班级信息;聘任、离任班主任、辅导员、班干部;院系之间 或内部进行学生班级调整,校级管理员调整班级直接生效,院系管理员调整班级在本院系有效, 跨院系调整班级需要调整后院系进行接受确认。

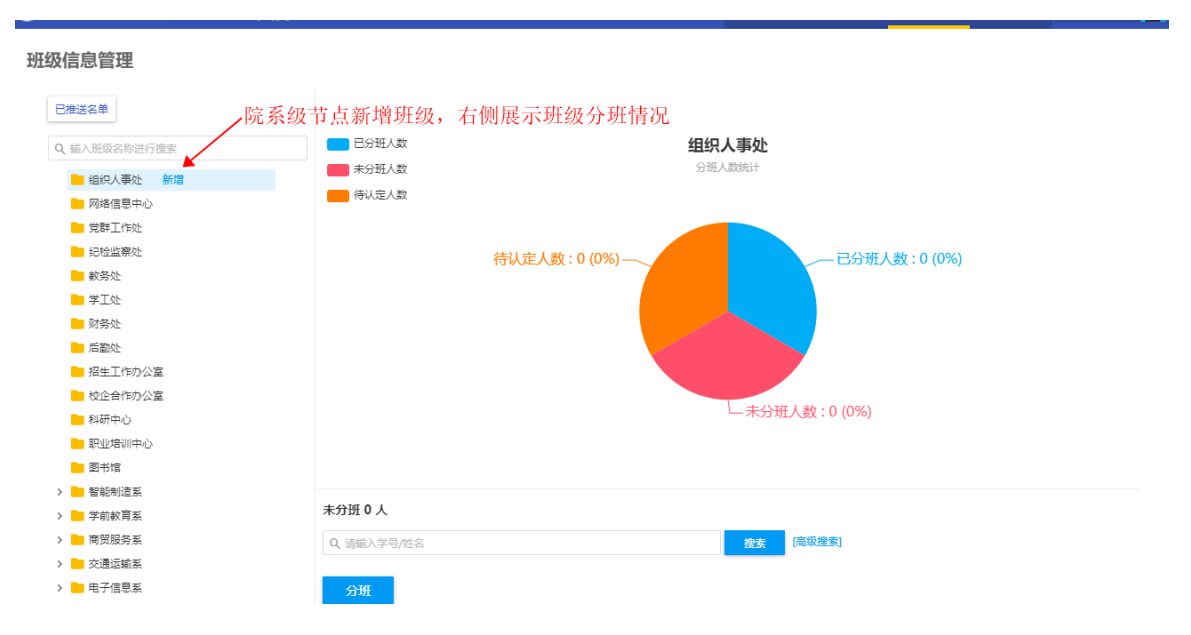

班级管理可对班级信息进行调整,班主任、辅导员聘任,班干部的任命,编辑或删除班级

| 乍。 |
|----|
| F  |

| ● 永德を用な木秋メなん<br>CREMENT COLLEGE OF APPLIED TECHNOLOGY                                                                                                    |                 |                           |                              |       | 信息审核               | 信息管理         | 班级管理          | 查询统计  | 院系管理员 🔻  |   |
|----------------------------------------------------------------------------------------------------|-----------------|---------------------------|------------------------------|-------|--------------------|--------------|---------------|-------|----------|---|
| 班级信息管理                                                                                                    |                 |                           |                              |       |                    |              |               |       |          |   |
| 已推送名单                                                                                                    | 智能制造系 201       | 8 电气自动化                   | と技术1801 <del>便</del>         | 中     |                    | 编辑           | <b>員</b> 或删除: | 班级 —  | -        | ] |
| Q、输入班级名称进行搜索                                                                                                    | 带班信息            |                           |                              |       | 查                  | 看该班约         | 及历史带现         | 班情况—  | 带班详情     |   |
| <ul> <li>■ 組织人事处</li> <li>■ 网络信息中心</li> <li>■ 一〇〇〇〇〇〇〇〇〇〇〇〇〇〇〇〇〇〇〇〇〇〇〇〇〇〇〇〇〇〇〇〇〇〇〇〇</li></ul>                                                                                                    | 辅导员 赦师1         |                           | + 聘任                         | - 聘任班 | 主任、辅               | 导员           |               |       |          |   |
| 気料上「おど                                                                                                    | 班干部信息           |                           |                              |       |                    |              |               |       |          |   |
|                                                                                                    | 班长 豆康胜          |                           | +任命                          | - 任命班 | 干部,包括              | 括班级、         | 团组织两          | 可个维度  |          |   |
| 「<br>「<br>「<br>「<br>」<br>「<br>」<br>「<br>」<br>「<br>」<br>」<br>「<br>子<br>心                                                                                                    | Q、请输入学号/姓名      |                           |                              |       | 搜索                 | 高级搜索]        |               |       |          |   |
| <ul> <li>招生工作办公室</li> <li>校企合作办公室</li> </ul>                                                                                                    | 调班              | - 调整学                     | :生班级,i                       | 周整后需要 | 要院系负责              | 長人接受得        | 确认方可          | 生效    |          |   |
| <ul> <li>科研中心</li> <li>即业培训中心</li> </ul>                                                                                                    | 操作              | 姓名 ⇒                      | · 学号 ♣                       | 性别☆   | 专业 ~               | 2018         | 现在年级          | <br>▼ | 生源地    ☆ |   |
| <ul> <li>图书馆</li> <li>&gt; </li> <li>2</li> <li>2</li> <li>2</li> <li>3</li> <li>4</li> <li>4</li> <li>5</li> <li>5</li> <li>5</li> <li>5</li> <li>6</li> <li>7</li> <li>5</li> <li>7</li> <li>6</li> <li>7</li> <li>7</li> <li>8</li> <li>7</li> <li>8</li> <li>7</li> <li>8</li> <li>7</li> <li>8</li> <li>7</li> <li>8</li> <li>7</li> <li>8</li> <li>7</li> <li>8</li> <li>7</li> <li>8</li> <li>7</li> <li>8</li> <li>7</li> <li>8</li> <li>7</li> <li>8</li> <li>8</li> <li>8</li> <li>9</li> <li>8</li> <li>9</li> <li>9<td></td><td>崔赫</td><td>201802010102</td><td>5</td><td>电气自动化技术</td><td>2018</td><td></td><td></td><td></td><td></td></li></ul> |                 | 崔赫                        | 201802010102                 | 5     | 电气自动化技术            | 2018         |               |       |          |   |
| > 2019                                                                                                    |                 | <sup>夏康胜</sup><br>胡海亮 杏 看 | 201802010103                 | 男     | 电气自动化技术<br>电气自动化技术 | 2018         |               |       |          |   |
| ✓ 2018 1000 1000 <p< td=""><td>查看           查看</td><td>郎宁<br/>李宏杨</td><td>201802010105<br/>201802010106</td><td>男男</td><td>电气自动化技术<br/>电气自动化技术</td><td>2018<br/>2018</td><td></td><td></td><td></td><td></td></p<>                                                                                                    | 查看           查看 | 郎宁<br>李宏杨                 | 201802010105<br>201802010106 | 男男    | 电气自动化技术<br>电气自动化技术 | 2018<br>2018 |               |       |          |   |

#### 4.4 查询统计

#### 4.4.1学生基本信息明细表

相关配置:

版权所有©江苏金智教育信息股份有限公司,保留所有权利。 第 17 页 共 23 页

|               |      | 项目名称 | XXX 学校数字化校园项目       |
|---------------|------|------|---------------------|
| Wicodu        |      | 文件名称 | 学工域_学生基本信息 APP_使用手册 |
| <b>WISEUU</b> | 玉台到育 | 文件状态 | 己审核                 |

调整字段: 配置列表字段集合以及查询列表默认字段。

条件查询: 配置查询条件字段集合以及默认查询字段。

| ● 承後之用技术职业学院 学                        | 生基本信息        | <b>,</b>    |              |      |      | 信息审核 | 信息管理  | 班级管理       | 查询统计        | 院系管理员   | - 🔝 |
|---------------------------------------|--------------|-------------|--------------|------|------|------|-------|------------|-------------|---------|-----|
| 查询统计                                  |              |             |              |      |      |      |       |            |             |         |     |
| 学生基本信息明 学生基                           | 基本信息统        | 学生基本信息统     |              |      |      |      |       |            |             |         |     |
| 条件查询 收起                               | 查询结果         |             |              |      |      |      |       |            |             |         | ^   |
| 院系                                    | BH F         | 圖整字段        | —— 调敷杏       | ·油字母 |      |      |       |            |             |         |     |
| 请选择▼                                  |              |             |              |      |      |      |       |            |             |         |     |
| 学号                                    | 学号           | 姓名          | 性别           | 民族   | 政治面貌 |      | 院系    | 班级         | 手材          | 명       |     |
|                                       | xs123456     | 学生1         | 男            |      | 共青团员 |      | 电子信息系 | 电子信息工程1    | 13512345678 | 3       |     |
| 姓名                                    | 201905030260 | 刘雪菲         | 女            | 汉族   |      |      | 基础部   | 2019050302 |             |         |     |
|                                       | 201905030214 | 张倩          | 女            | 汉族   |      |      | 基础部   | 2019050302 |             |         |     |
|                                       | 201801010101 | 孙明月         | 女            | 汉族   |      |      | 智能制造系 | 2018010101 |             |         |     |
| 搜索 清空条件   更多                          | 201801010102 | 赵涵          | 男            | 汉族   |      |      | 智能制造系 | 2018010101 |             |         |     |
|                                       | 201801010103 | 杨泽豪         | 男            | 汉族   |      |      | 智能制造系 | 2018010101 |             |         |     |
| 一 一 一 一 一 一 一 一 一 一 一 一 一 一 一 一 一 一 一 | 201801010104 | 王泽栋         | 男            | 汉族   |      |      | 智能制造系 | 2018010101 |             |         |     |
| 可选取子校宣词余件                             | 201801010105 | 周润龙         | 男            | 汉族   |      |      | 智能制造系 | 2018010101 |             |         |     |
|                                       | 201801010106 | 魏东吉         | 男            | 满族   |      |      | 智能制造系 | 2018010101 |             |         |     |
|                                       | 201801010107 | 董鵬瑞         | 男            | 汉族   |      |      | 智能制造系 | 2018010101 |             |         |     |
|                                       | < > 1-10     | 总记录数 2032 G | o to page: 1 |      |      |      |       |            | Show row    | s: 10 🔻 |     |

#### 4.4.2学生基本信息统计表

相关配置:

调整字段:配置列表字段集合以及查询列表默认字段。纵向显示字段,设置纵向统计字段集合 和默认字段;横向显示字段:设置横向统计字段集合和默认字段。

条件查询: 配置查询条件字段集合以及默认查询字段。

| ● 杀练之用技术积坐公院 学 | 生基本信息        |         |          | 信息审核(   | 信息管理 | 班级管理 | 查询统计   | 院系管理员 🔻 🤶 |
|----------------|--------------|---------|----------|---------|------|------|--------|-----------|
| 查询统计           |              |         |          |         |      |      |        |           |
| 学生基本信息明 学生基    | 基本信息统 学生基本信息 | 统       |          |         |      |      |        |           |
| 【条件查询 收起<br>院系 |              | —— 横向或纵 | 向调整列表显示字 | 段效果     |      |      |        | *         |
| 请选择 ▼          |              | 共青团员    | 群众       | 未       | 0    |      | 汇总     |           |
| 现在年级           | 智能制造系        | 0       | 1        | 306     |      | 307  |        |           |
|                | 商驾服务系        | 0       | 0        | 217     |      | 217  |        |           |
| 搜索 清空条件   更多   | 交通运输系        | 0       | 0        | 146     |      | 146  |        |           |
| _              | 电子信息系        | 1       | 0        | 332 点击数 | 字进入明 | 月细查看 | :<br>Î |           |
|                | 基础部          | 0       | 0        | 1029    |      | 1029 |        |           |
|                | 合计           | 1       | 1        | 2030    |      | 2032 |        |           |

|                           |                | 项目名称         | x XXX 学校数 | (字化校园项目   | 1         |           |
|---------------------------|----------------|--------------|-----------|-----------|-----------|-----------|
| Wiegdu                    |                | <b>文</b> 件名称 | 尔 学工域_学   | 生基本信息 A   | PP_使用手册   |           |
| vviseau                   | 玉雪到育           | 文件状态         | 5 己审核     |           |           |           |
| 547 B+1 3 W 11 P 12 334 1 |                |              | •         |           |           |           |
|                           | 王基本信息          |              |           | 信息审核 信息管理 | 班级管理 查询统计 | 院系管理员 🔻 📩 |
| 查询统计                      |                |              |           |           |           |           |
| 学生基本信息明 学生基               | 本信息统 学生基本信息    | 统            |           |           |           |           |
| 【条件查询 收起<br>院系            | <b>导出</b> 调整字段 |              |           |           |           | *         |
| 请选择 ▼                     |                | 共青团员         | 群众        | 未知        | 汇总        |           |
| 现在年级                      | 智能制造系          | 0            | 1         | 306       | 307       |           |
|                           | 商贸服务系          | 0            | 0         | 217       | 217       |           |
| 搜索 清空条件   更多              | 交通运输系          | 0            | 0         | 146       | 146       |           |
|                           | 电子信息系          | 1            | 0         | 332       | 333       |           |
| 可选取字段查询条件                 | 基础部            | 0            | 0         | 1029      | 1029      |           |
|                           | 合计             | 1            | 1         | 2030      | 2032      |           |

# 4.4.3学生基本信息统计图

相关配置:

调整: 配置列表字段集合以及查询列表默认字段, 包含柱状图、饼状图。

条件字段: 配置查询条件字段集合以及默认查询字段。

|                                                                                                    |                                                                                                    |                                                                                                    |                                                                                    | 信息审核                                                                                                    | 信息管理                                                                                                    | 班级管理                                | 查询统计        | MarBHHA        |
|----------------------------------------------------------------------------------------------------|----------------------------------------------------------------------------------------------------|----------------------------------------------------------------------------------------------------|------------------------------------------------------------------------------------|----------------------------------------------------------------------------------------------------|----------------------------------------------------------------------------------------------------|-------------------------------------|-------------|----------------|
| 洵统计                                                                                                    |                                                                                                    |                                                                                                    |                                                                                    |                                                                                                    |                                                                                                    |                                     |             |                |
| 学生基本信息明  学生基本                                                                                                    | 本信息统 学生基本信息                                                                                                    | 息统                                                                                                    |                                                                                    |                                                                                                    |                                                                                                    |                                     |             |                |
| 条件查询收起                                                                                                    | 新計推度:政治面貌 统计字段:                                                                                                    | 人数 调整                                                                                                    | - 进入调整,选耳                                                                          | 収展现形式及约                                                                                                  | 论计维度与                                                                                                    | Z段信息                                |             |                |
| tort<br>[洗择                                                                                                    | 2,500 - 调整                                                                                                    |                                                                                                    |                                                                                    |                                                                                                    | ×                                                                                                    | _                                   |             |                |
| 重区间                                                                                                    |                                                                                                    |                                                                                                    | 1                                                                                  |                                                                                                    |                                                                                                    | 2020                                |             |                |
|                                                                                                    | 2,000 - 展现形式                                                                                                    | むきょう おんちょう はんしん はんしん しんしん しんしん しんしん しんしん しんしん しんし                                                                    | 饼状图仅支持一个统计维度                                                                       |                                                                                                    |                                                                                                    | 2030                                |             |                |
| 在年级                                                                                                    | 统计维度                                                                                                    | 註:         性别         院系           区         籍贯         港澳           健康状況         身高配                                | 出生日期   日本幹   血<br>台桥 ✓ 政治面貌   信仰<br>Z间   体重区间   生源                                 | 型         民族         出生地           宗教         婚姻状況            地         入学前户口性质                          | <ul> <li>3 国家地</li> <li>户口所在地</li> <li>培养方式</li> </ul>                                                                                                    |                                     |             |                |
| 搜索 清空条件 更多                                                                                                    | 1,000 -                                                                                                    | □ 专业 学利<br>年月 □ 实际毕业日期<br>学季节 □ 家庭地址区(                                                                               | 現任年級                                                                               | □ 学生类别 □ 培养<br>位 □ 考生类别 □ 入                                                                              | 层次 □ 入子<br>学方式 □ 入                                                                                                    |                                     |             |                |
|                                                                                                    | 500 - 已选(約                                                                                                    | 5选择顺序展示): 政治面貌                                                                                                    |                                                                                    |                                                                                                    |                                                                                                    |                                     | _           |                |
|                                                                                                    |                                                                                                    |                                                                                                    |                                                                                    |                                                                                                    |                                                                                                    |                                     |             |                |
|                                                                                                    | 0+                                                                                                    |                                                                                                    |                                                                                    | 确定                                                                                                    | 取消                                                                                                    | 44                                  |             |                |
| 514 × 田水 主 10 Ja デッシ <b>334 a</b>                                                                                                    |                                                                                                    |                                                                                                    |                                                                                    |                                                                                                    |                                                                                                    | *                                   |             |                |
| K進之月改木取业で花 学生                                                                                                    | 主基本信息                                                                                                    |                                                                                                    |                                                                                    | 信息审核                                                                                                    | 信息管理                                                                                                    | **<br>班级管理                          | 查询统计        | 院系管理员          |
| &&を4月は木ヤメクな <b>学生</b><br>1993年1月                                                                                                    | <b>E基本信</b> 息                                                                                                    |                                                                                                    |                                                                                    | 信息审核                                                                                                    | 信息管理                                                                                                    | **<br>研级管理                          | 查询统计        | 院系管理员          |
| 1993年1993年1993年1993年1993年1993年1993年1993                                                                                                    | 主基本信息                                                                                                    |                                                                                                    |                                                                                    | 信息审核                                                                                                    | 信息管理                                                                                                    | **<br>研 <del>须</del> 管理             | 查询统计        | 院系管理员          |
| 1993年<br>1993日<br>1993日<br>1995日<br>1995日<br>1995<br>1995 | <b>上基本信息</b><br><sup>本信息统…</sup> <sup>学生基本信息</sup>                                                                                                    | Báž                                                                                                    |                                                                                    | 信息审核                                                                                                    | 信息管理                                                                                                    | **<br>班级管理                          | 查询统计        | 院系管理员          |
| 後後 ん 尚 は 木 教 メ く 花 学生<br>旬统计<br>学生基本信息明 学生基<br>冬代 杏海 min                                                                                                    | <b>上基本信息</b><br><sup>本信局统 学生基本信息</sup>                                                                                                    | Bát                                                                                                    |                                                                                    | 信息审核                                                                                                    | 信息管理                                                                                                    | **                                  | 查询统计        | 院系管理员、         |
|                                                                                                    | <b>上基本信息</b><br>本信息统 学生基本信息<br>HH推度: 政治面貌 统计字段:                                                                                                    | 3统<br>人致 调整                                                                                                    |                                                                                    | 信息审核                                                                                                    | 信息管理                                                                                                    | **                                  | 查询统计        | 院系管理员          |
| ★低点角は太和学業交流 学生<br>句统计<br>件基本信息明 学生基础<br>条件查询 で28<br>ISA                                                                                                    | <b>上基本信息</b><br>本信息统 学生基本信息<br>ロH推度: 応当面後 焼け字段:<br>2 <mark>調整字段</mark> ←                                                                                                    | 3统<br>人政 调整                                                                                                    |                                                                                    | 信息审核                                                                                                    | 信息管理                                                                                                    | **<br>研 <del>版</del> 管理<br>×        | 查询统计        | 院系管理员、         |
|                                                                                                    | 上基本信息<br>本信息统 学生基本信息<br>計推度: 武治面阅 版計字段:<br>2 <mark>調整字段 ←</mark><br>. Q 接字段                                                                                                    | 3統<br>人政 调整                                                                                                    |                                                                                    | 信息审核                                                                                                    | 儀息管理                                                                                                    | *<br>班级管理<br>×                      | 直动统计        | <b>院系管理员</b> 1 |
|                                                                                                    | 上基本信息<br>本信息統… 学生基本信息<br>部構度: 政治面貌 焼汁字段:<br>2. <b>调整字段</b> ←<br>2. Q 速去字段<br>4. 第五                                                                                                    | 送苑<br>人政 调整                                                                                                    |                                                                                    | 信息审核                                                                                                    | 信息管理                                                                                                    | *<br>研获管理<br>×                      | <u></u>     | <b>就系管理员</b> 1 |
|                                                                                                    | 上基本信息<br>本信息統… 学生基本信用<br>部件推測: 政治面泡 気计学段:<br>2 <mark>调整字段 ↓</mark><br>2 Q 虚宏字段<br>↓<br>1 □ 11111                                                                                                    | 〕 注意 ···· · · · · · · · · · · · · · · · ·                                                                            |                                                                                    | <ul> <li>会会市務</li> <li>(会会市務)</li> </ul>                                                                 |                                                                                                    | *<br>研获管理<br>×                      | <u></u>     | 院系管理员、         |
|                                                                                                    | 上基本信息<br>本信思统… 学生基本信頼<br>出井推度: 応治面限 焼汁学段:<br>2. 回整字段 ↓<br>2. Q. 服素字段<br>↓ 民素<br>1. □ 出生地<br>□ 出生地                                                                                                    | 製約 人友 調整 日本 1000000000000000000000000000000000000                                                                    | <ul> <li>年齢</li> <li>審査</li> </ul>                                                 | <ul> <li>信息市核</li> <li>信息市核</li> <li>「血型</li> <li>「油漬台術</li> <li>「四秋1000</li> </ul>                      | <ul> <li>信息管理</li> <li>二 民族</li> <li>二 民族</li> <li>二 政治国新</li> </ul>                                                                                                    | **<br>研究管理<br>×                     |             | 院系管理员、         |
|                                                                                                    | 上基本信息<br>本信息统… 学生基本信用<br>は十推度: 応当面例 焼け字段:<br>2. 回整字段 ←<br>2. Q. 理医字段<br>↓ 院系<br>1. 二 生生地<br>1. 二 信仰未叙                                                                                                    | <ul> <li>人数 调整</li> <li>人数 調整</li> <li>一 住助</li> <li>二 単加</li> <li>二 単振地区</li> <li>二 関源地区</li> <li>二 開線地区</li> </ul> | <ul> <li>年齢</li> <li>申請</li> <li>申口所在均</li> </ul>                                  | <ul> <li>信息审核</li> <li>血型</li> <li>灌溪台桥</li> <li>建築状況</li> </ul>                                         | <ul> <li>4.息管理</li> <li>日、日、日、日、日、日、日、日、日、日、日、日、日、日、日、日、日、日、日、</li></ul>                                                                                                    | **<br>研究管理<br>×<br>&<br>8.<br>0     | <u></u>     | 院系管理员、         |
|                                                                                                    | <ul> <li>上基本信息</li> <li>本信息统…</li> <li>学生基本信息</li> <li>計推度: 応当面後, 焼汁字段:</li> <li>2</li> <li>調整字段</li> <li>④ 振客字段</li> <li>2.</li> <li>Q. 振客字段</li> <li>2.</li> <li>Q. 振客字段</li> <li>1.</li> <li>一 低四二報</li> <li>1.</li> <li>一 低四二報</li> </ul> | B統…<br>人数 调整<br>                                                                                                    | <ul> <li>年殺</li> <li>諸常</li> <li>戸口所在地</li> <li>入宇前戶口性质</li> </ul>                 | <ul> <li>信息审核</li> <li>血型</li> <li>油道</li> <li>潜道台桥</li> <li>健康状況</li> <li>切养方式</li> </ul>               | <ul> <li>4点2管理</li> <li>4点2管理</li> <li>日本</li> <li>日本</li> <li>日本</li> <li>日本</li> <li>日本</li> </ul>                                                                                                    | **<br>研究管理<br>来<br>泉<br>司           | <b>查询统计</b> | 院系管理员、         |
| ()       人名古 いくちょくうち、学生         ()       ()         ()       ()         ()       ()         ()       ()         ()       ()         ()       ()         ()       ()         ()       ()         ()       ()         ()       ()         ()       ()         ()       ()         ()       ()         ()       ()         ()       ()         ()       ()         ()       ()         ()       ()         ()       ()         ()       ()         ()       ()         ()       ()         ()       ()         ()       ()         ()       ()         ()       ()         ()       ()         ()       ()         ()       ()         ()       ()         ()       ()         ()       ()         ()       ()         ()       ()         ()       ()         ()       ()<                                                                                                    | <ul> <li>上基本信息</li> <li>本信息统…</li> <li>学生基本信息</li> <li>さが出面院 焼け字段:</li> <li>2</li> <li>弾整字段 ◆</li> <li>2.</li> <li>Q. 提宏字段</li> <li>2.</li> <li>Q. 提宏字段</li> <li>4.</li> <li>(雪吹井叙)</li> <li>(本国区向)</li> <li>(子利)</li> </ul>                  | B统<br>人数 调整<br>                                                                                                    | <ul> <li>年殺</li> <li>雑ड</li> <li>戸口所在地</li> <li>入学前户口性质</li> <li>预计学业日期</li> </ul> | <ul> <li>信息审核</li> <li>血型</li> <li>油型</li> <li>潜漏台桥</li> <li>健康状況</li> <li>培养方式</li> <li>学生类別</li> </ul> | <ul> <li>4.息管理</li> <li>4.息管理</li> <li>日、</li> <li>日、</li></ul> | **<br>研究管理<br>来<br>泉<br>司<br>、<br>次 | <b>查询统计</b> | 院系管理员、         |

版权所有©江苏金智教育信息股份有限公司,保留所有权利。 第 19 页 共 23 页

|            |             | 项目名称 | XXX 学校数字化校园项目       |
|------------|-------------|------|---------------------|
| Micodu ou  |             | 文件名称 | 学工域_学生基本信息 APP_使用手册 |
| VVISEUU 玉管 | <b>封</b> 利月 | 文件状态 | 己审核                 |

# 5 班主任或者辅导员

# 5.1 信息管理

辅导员或班主任可以查询、维护班级内学生的个人信息,可以使用导出操作。

| <b>⊚</b> <sup>∦</sup> | 德应用技术职<br>NGDE COLLEGE OF APPLIED | ****** 学生基    | 本信息          |    |            |       |            | 信息      | 审核 信息管理 | 編号员 🔻 🤶 |
|-----------------------|-----------------------------------|---------------|--------------|----|------------|-------|------------|---------|---------|---------|
| 信息                    | 管理                                |               |              |    |            |       |            |         |         |         |
| く潮                    | 俞入学号/姓名                           |               |              | 搜  | 素 [高级搜索]   |       |            |         |         |         |
| 在籍状态                  | 5: 全部 在籍                          | 不在籍           |              |    |            |       |            |         |         |         |
| Ę                     | 建                                 |               |              |    |            |       |            |         |         | 6 自定义列  |
|                       | 操作                                | 姓名  ☆         | 学号 🍦         | 性別 | 出生日期       | 院系  ☆ | 班级 ☆       | 令业 ⇔    | 现在年     | 级 🚔     |
|                       | 查看 详情                             | 孙明月           | 201801010101 | 女  | 1999-07-06 | 智能制造系 | 2018010101 | 机械设计与制造 | 2018    |         |
|                       | 查看 详情                             | 赵涵            | 201801010102 | 男  | 2000-08-23 | 智能制造系 | 2018010101 | 机械设计与制造 | 2018    |         |
|                       | 查看 详情                             | 杨泽豪           | 201801010103 | 男  | 2000-04-15 | 智能制造系 | 2018010101 | 机械设计与制造 | 2018    |         |
|                       | 查看   详情                           | 王泽栋           | 201801010104 | 男  | 2000-04-16 | 智能制造系 | 2018010101 | 机械设计与制造 | 2018    |         |
|                       | 查看   详情                           | 周润龙           | 201801010105 | 男  | 2000-03-21 | 智能制造系 | 2018010101 | 机械设计与制造 | 2018    |         |
|                       | 查看   详情                           | 魏东吉           | 201801010106 | 男  | 2000-03-17 | 智能制造系 | 2018010101 | 机械设计与制造 | 2018    |         |
|                       | 查看 详情                             | 董鹏瑞           | 201801010107 | 男  | 1999-02-09 | 智能制造系 | 2018010101 | 机械设计与制造 | 2018    |         |
|                       | 查看 详情                             | 田明辉           | 201801010108 | 男  | 1999-09-26 | 智能制造系 | 2018010101 | 机械设计与制造 | 2018    |         |
|                       | 查看 详情                             | 李羽康           | 201801010109 | 男  | 2000-10-07 | 智能制造系 | 2018010101 | 机械设计与制造 | 2018    |         |
|                       | 查看 详情                             | 杨嘉林           | 201801010110 | 男  | 1999-01-21 | 智能制造系 | 2018010101 | 机械设计与制造 | 2018    |         |
| <                     | > 1-10 总                          | 记录数 2032  跳转至 | 1 页          |    |            |       |            |         | 每页      | 显示 10 🔻 |

查看后可编辑学生个人信息和扩展信息,学生信息字段的只读、必填、隐藏属性根据学校 管理员批次设置中字段设置起作用,扩展信息根据批次设置内容展现启用的扩展信息项。

| <b>)</b> | 被应用技术<br>ENCIDE COLLEGE OF ANY | <sup>秋义会说</sup> 学生基 | 本信息          |             |            |       |            | 信息;     | 审核 信息管理 | 辅导员 🔻 🥻  |
|----------|--------------------------------|---------------------|--------------|-------------|------------|-------|------------|---------|---------|----------|
| 信息       | 息管理                            |                     |              |             |            |       |            |         |         |          |
| 0 法      | ☆ ) 学早/社名                      |                     |              | <b>19</b> : | 素「高级捜索」    |       |            |         |         |          |
| 200 V    | *. ** #                        | 喜 不在籍               |              |             |            |       |            |         |         |          |
| .884/4   |                                |                     |              |             |            |       |            |         |         |          |
| 1        | 学出                             |                     |              |             |            |       |            |         |         | 100 自定义列 |
|          | 操作                             | 姓名  ☆               | 学号  ☆        | 性別  ☆       | 出生日期    ☆  | 院系  ☆ | 班级 🚔       | 专业  ☆   | 现在年     | 级        |
|          | 查看   详情                        | 孙明月                 | 201801010101 | 女           | 1999-07-06 | 智能制造系 | 2018010101 | 机械设计与制造 | 2018    |          |
|          | 查看   详情                        | 赵涵                  | 201801010102 | 男           | 2000-08-23 | 智能制造系 | 2018010101 | 机械设计与制造 | 2018    |          |
|          | 查看 详情                          | 杨泽豪                 | 201801010103 | 男           | 2000-04-15 | 智能制造系 | 2018010101 | 机械设计与制造 | 2018    |          |
|          | 查看   详情                        | 王泽栋                 | 201801010104 | 男           | 2000-04-16 | 智能制造系 | 2018010101 | 机械设计与制造 | 2018    |          |
|          | 查看   详情                        | 周润龙                 | 201801010105 | 男           | 2000-03-21 | 智能制造系 | 2018010101 | 机械设计与制造 | 2018    |          |
|          | 查看   详情                        | 魏东吉                 | 201801010106 | 男           | 2000-03-17 | 智能制造系 | 2018010101 | 机械设计与制造 | 2018    |          |
|          | 查看   详情                        | 萤鹏琦                 | 201801010107 | 男           | 1999-02-09 | 智能制造系 | 2018010101 | 机械设计与制造 | 2018    |          |
|          | 查看   详情                        | 田明辉                 | 201801010108 | 男           | 1999-09-26 | 智能制造系 | 2018010101 | 机械设计与制造 | 2018    |          |
|          | 查看   详情                        | 李羽康                 | 201801010109 | 男           | 2000-10-07 | 智能制造系 | 2018010101 | 机械设计与制造 | 2018    |          |
|          | 查看   详情                        | 杨嘉林                 | 201801010110 | 男           | 1999-01-21 | 智能制造系 | 2018010101 | 机械设计与制造 | 2018    |          |
| <        | > 1-10                         | 总记录数 2032  跳转至      | 1 页          |             |            |       |            |         | 每页      | 5显示 10 ▼ |

|                                                      |         |              | 项目名  | 称 XX   | X学校数字 | 化校园项目    |            |           |         |
|------------------------------------------------------|---------|--------------|------|--------|-------|----------|------------|-----------|---------|
| Minod                                                |         |              | 文件名  | 称 学    | 工域_学生 | 基本信息 APP | _使用手       | 册         |         |
| vvised                                               | IU ±    | 習到育          | 文件状态 | 态已     | 审核    |          |            |           |         |
| ③ 承接左用技术积业学院<br>CHENCIE COLLIGE OF ANTLED TECHNOLOGY | 学生基本信息  | ļ            |      |        |       |          | 信息审核       | 信息管理      | 辅导员 🔻 🥻 |
| 信息管理                                                 |         |              |      |        |       |          |            |           |         |
| 信息详情                                                 |         |              |      |        |       |          |            |           | ×       |
|                                                      |         |              |      |        |       |          |            |           |         |
|                                                      | 个人基本信息  | 编辑           |      |        |       |          |            |           |         |
|                                                      | 学号      | 201801010101 | 姓名   | ۲      | 孙明月   | 姓名拼育     |            |           |         |
|                                                      | 曾用名     |              | 1125 | 50     | 女     | 出生日期     | 1999-07-06 | i         |         |
| 修改头像                                                 | 民族      | 汉族           | 身(   | 份证件类型  |       | 身份证件号    | 131126199  | 907060328 |         |
| 基本信息                                                 | 籍贯      |              | 出4   | 主地     |       | 生源地      |            |           |         |
|                                                      | 户口所在地   |              | 国:   | 家地区    |       | 入学前户口性质  |            |           |         |
| 扩展信息                                                 | 港澳台侨    |              | 政治   | 台面貌    |       | 信仰宗教     |            |           |         |
|                                                      | 婚姻状态    |              |      | 卡通卡号   |       | 开户行      |            |           |         |
|                                                      | 银行账号    |              | 乘    | 车区间    |       | 健康状况     |            |           |         |
|                                                      | 血型      |              | 体    | 重 (KG) |       | 身高 (CM)  |            |           |         |
|                                                      | 特长      |              | 病    | ŧ      |       |          |            |           |         |
|                                                      | 学籍信息 编辑 | <b>↓</b>     |      |        |       |          |            |           |         |
| ascript:void(0)                                      | 学籍状态    | 正常           | 培護   | 养方式    |       | 院系       | 智能制造系      |           |         |
|                                                      |         |              | マクナイ |        |       |          |            |           |         |

进入详情查看,可按照报表的形式查看学生详情信息。

| 《 首页 | 《 上一页 | \_\_\_\_\_ 1 \_\_\_ /2 \_ | 🕨 下一页 | 🔰 末页 | 🔂 导出PDF | 🔂 导出Word | 📔 导出Excel | 🖶 打印报表

| 孙明月             |                    |      |     |      |  |  |  |  |
|-----------------|--------------------|------|-----|------|--|--|--|--|
| 女/1999-07-06/本科 |                    |      |     |      |  |  |  |  |
| 智能制造系/机械设计与制造/  |                    |      |     |      |  |  |  |  |
|                 |                    |      |     |      |  |  |  |  |
| 基础信息            |                    |      |     |      |  |  |  |  |
| 学号              | 201801010101       | 姓名   | 孙明月 | 曾用名  |  |  |  |  |
| 性别              | 女                  | 民族   | 汉族  | 姓名拼音 |  |  |  |  |
| 政治面貌            |                    | 婚姻状态 |     | 出生日期 |  |  |  |  |
| 证件号码            | 131126199907060328 | 生源地  |     |      |  |  |  |  |
| 国籍              |                    | 籍贯   |     |      |  |  |  |  |

| 证件号码  | 131126199907060328 | 生源地    |    |  |
|-------|--------------------|--------|----|--|
| 国籍    |                    | 籍贯     |    |  |
| 原户口性质 |                    | 户口所在地  |    |  |
| 健康状况  |                    | 体重     | 身高 |  |
| 血型    |                    | 是否独生子女 |    |  |
|       |                    |        |    |  |
| 学籍信息  |                    |        |    |  |

1999-07-06

| 院系   | 智能制造系 | 专业   | 机械设计与制造 | 现在年级 | 2018 |
|------|-------|------|---------|------|------|
| 校区   |       | 学制   |         | 班级   |      |
| 学生类别 | 本专科生  | 培养层次 |         | 学籍状态 | 正常   |

### 5.1.1导出

点击导出,可导出当前班级学生数据到 Excel 表。

|                                                                       |                               |                                                              |    | 项目名称                                                 | XXX 学校数                          | 字化校园                                                 | 项目                            |                                          |          |  |
|-----------------------------------------------------------------------|-------------------------------|--------------------------------------------------------------|----|------------------------------------------------------|----------------------------------|------------------------------------------------------|-------------------------------|------------------------------------------|----------|--|
|                                                                       |                               | <b></b>                                                      |    | 文件名称                                                 | 学工域_学生                           | 主基本信息                                                | 息 APP_ 伎                      | 使用手册                                     |          |  |
| VVIS                                                                  | seau                          | 玉智东                                                          | り月 | 文件状态                                                 | 已审核                              |                                                      |                               |                                          |          |  |
|                                                                       |                               |                                                              |    |                                                      |                                  |                                                      |                               |                                          |          |  |
| · CHENGEE COLLEGE OF A                                                | ト秋×なる 学生基                     | 本信息                                                          |    |                                                      |                                  |                                                      | 信息                            | は「「「」」「「」」「「」」「」」「「」」「」」「「」」「」」「」」「」」「」」 | 辅导员 🔻 🧎  |  |
| 信息管理                                                                  |                               |                                                              |    |                                                      |                                  |                                                      |                               |                                          |          |  |
|                                                                       |                               |                                                              |    |                                                      |                                  |                                                      |                               |                                          |          |  |
| Q、请输入学号/姓名                                                            | ž.                            |                                                              | 搜  | · [高级搜索]                                             |                                  |                                                      |                               |                                          |          |  |
| 在籍状态: 全部 石                                                            | 在辦状态: 全部 在第 不在第               |                                                              |    |                                                      |                                  |                                                      |                               |                                          |          |  |
| 导出                                                                    |                               |                                                              |    |                                                      |                                  |                                                      |                               |                                          | 100 自定义列 |  |
| 操作                                                                    | 姓名 🚽                          | 学号 ↓                                                         | 性别 | 出生日期                                                 | ☆院系                              | ☆<br>▽ 班级 ☆                                          | 专业                            | 现在年                                      | 级 🚔      |  |
| _ 查看   详情                                                             | 孙明月                           | 201801010101                                                 | 女  | 1999-07-06                                           | 智能制造系                            | 2018010101                                           | 机械设计与制造                       | 2018                                     |          |  |
| □ 查看   详情                                                             | 赵涵                            | 201801010102                                                 | 男  | 2000-08-23                                           | 智能制造系                            | 2018010101                                           | 机械设计与制造                       | 2018                                     |          |  |
| □ 查看   详情                                                             | 杨泽豪                           | 201801010103                                                 | 男  | 2000-04-15                                           | 智能制造系                            | 2018010101                                           | 机械设计与制造                       | 2018                                     |          |  |
| □ 查看   详情                                                             | 王泽栋                           | 201801010104                                                 | 男  | 2000-04-16                                           | 智能制造系                            | 2018010101                                           | 机械设计与制造                       | 2018                                     |          |  |
|                                                                       | 周润龙                           | 201801010105                                                 | 男  | 2000-03-21                                           | 智能制造系                            | 2018010101                                           | 机械设计与制造                       | 2018                                     |          |  |
| □                                                                     | 魏东吉                           | 201801010106                                                 | 男  | 2000-03-17                                           | 智能制造系                            | 2018010101                                           | 机械设计与制造                       | 2018                                     |          |  |
|                                                                       |                               |                                                              | -  |                                                      |                                  |                                                      | 1011000111-0000               |                                          |          |  |
| _ 查看   详情                                                             | 董鹏瑞                           | 201801010107                                                 | 男  | 1999-02-09                                           | 智能制造系                            | 2018010101                                           | 机械设计与制造                       | 2018                                     |          |  |
| 查看   详情           查看   详情           查看   详情                           | 董鹏瑞<br>田明辉                    | 201801010107<br>201801010108                                 | 男男 | 1999-02-09<br>1999-09-26                             | 智能制造系<br>智能制造系                   | 2018010101<br>2018010101                             | 机械设计与制造<br>机械设计与制造            | 2018<br>2018                             |          |  |
| 查看 详情           查看 详情           查看 详情           查看 详情           查看 详情 | <ul> <li>         ・</li></ul> | 201801010107<br>201801010108<br>201801010109<br>201801010110 | 男男 | 1999-02-09<br>1999-09-26<br>2000-10-07<br>1999-01-21 | 智能制造系<br>智能制造系<br>智能制造系<br>智能制造系 | 2018010101<br>2018010101<br>2018010101<br>2018010101 | 机械设计与制造<br>机械设计与制造<br>机械设计与制造 | 2018<br>2018<br>2018<br>2018             |          |  |

## 5.2 信息审核

班主任或辅导员对学生提交的个人信息变更进行审核。审核流程为校级管理员批次设置里 该批次内的审核流程。

| 0 | R稳应用技术职业学院<br>HENGER COLLEGE OF ANTLED TECHNOLOGY | 学生基本信息   |              |         | 信息审核            | 信息管理 | 辅导员 👻 🤶 |
|---|---------------------------------------------------|----------|--------------|---------|-----------------|------|---------|
| 审 | <b>亥统计 切换为图模式</b>                                 | ◀ 可切换统计模 | ر<br>ع       |         |                 |      |         |
| Q | 青榆入班级                                             |          | 搜索           |         |                 |      |         |
|   | 通过退回                                              |          | 量通过或退出,导出查利  | 昏       |                 |      |         |
|   | 班级                                                | 待审人数     | 已通过人数        | \$<br>* | 未改人数            | 总人数  | t       |
|   | 电子信息工程1801                                        | 1        |              | 0       | 30              |      | 31      |
|   | 机械设计与制造1901                                       | 0        |              | 0       | 27              |      | 27      |
|   | 机械设计与制造1902                                       | 0        | $\mathbf{X}$ | 0       | × <sup>26</sup> |      | 26      |
|   | 机械设计与制造1903                                       | 0        | 可进入审核明细      | 0       | 27              |      | 27      |
|   | 电气自动化技术1901                                       | 0        |              | ⁰可进     | 入学生信息详情列表22     |      | 22      |
|   | 电气自动化技术1902                                       | 0        |              | 0       | 23              |      | 23      |
|   | 工业机器人技术1901                                       | 0        |              | 0       | 33              |      | 33      |
|   | 模具设计与制造1901                                       | 0        |              | 0       | 26              |      | 26      |
|   | 数控技术1901                                          | 0        |              | 0       | 20              |      | 20      |
|   | 焊接技术与自动化19                                        | 0        |              | 0       | 28              |      | 28      |
|   | 合计                                                | 1        |              | 0       | 262             |      | 263     |

点击数字进入审核明细,如下图:

| ● 承援之用技术职业学<br>CHENCIE COLLEGE OF APPLIED TECHNOL | ※ 学生基本                                | 5信息                                     |          |      |        |       |          |         |                     |  | 信息审核 | 信息管理 | 辅导员 🔻 🤰  |
|---------------------------------------------------|---------------------------------------|-----------------------------------------|----------|------|--------|-------|----------|---------|---------------------|--|------|------|----------|
| 审核统计                                              |                                       |                                         |          |      |        |       |          |         |                     |  |      |      |          |
| 待审核学生列表                                           |                                       |                                         |          |      |        |       |          |         |                     |  |      |      | ×        |
| Q、请输入学号/考生号/姓名                                    | 6/身份证件号/现在年终                          | 级/学制                                    |          | 搜索   | [高级搜索] |       |          |         |                     |  |      |      |          |
| 通过退回                                              | 导出                                    |                                         |          |      |        |       |          |         |                     |  |      |      | 100 自定义列 |
| 操作                                                | 姓名                                    | - ⇒ ⇒ ⇒ ⇒ ⇒ ⇒ ⇒ ⇒ ⇒ ⇒ ⇒ ⇒ ⇒ ⇒ ⇒ ⇒ ⇒ ⇒ ⇒ | \$<br>\$ | 性别 🚔 | 批次     | ☆ 院系  | \$<br>\$ | 专业      | $\overline{\nabla}$ |  | 預计毕  | 业日期  | <br>▼    |
| □ 查看详情                                            | 学生1                                   | xs123456                                | 男        |      | 学生信息采集 | 电子信息系 |          | 计算机信息管理 |                     |  |      |      |          |
| × 1                                               | → → → → → → → → → → → → → → → → → → → |                                         |          |      |        |       |          |         |                     |  |      |      |          |

进入审核详情,可查看该学生的修改更新信息、审核状态及详情等信息。确认信息准确后, 可点击下方通过按钮。

|                                                          |             | 项目名称             | XXX 学校数字化校园项目       |
|----------------------------------------------------------|-------------|------------------|---------------------|
| Wicodu                                                   |             | 文件名称             | 学工域_学生基本信息 APP_使用手册 |
| <b>Wiseuu</b>                                            | 1 玉台 11 百   | 文件状态             | 已审核                 |
|                                                          |             | ·                |                     |
| ● 秋後之相枝不秋之今後<br>CHENCER COLLEGE OF APPUELD TECHNOLOGY 学生 | E基本信息       |                  | 信息审核 信息管理 编导员 🔻 🕅   |
| 审核统计                                                     |             |                  |                     |
| 村甲核子土列表                                                  |             |                  |                     |
| 详情                                                       |             |                  | *                   |
| 审核状态:待辅导员审核 审核日志 ·                                       | ◀━━━ 可查看审核人 | 、、审核时间、审核        | <b>亥意见</b>          |
| 基本信息-必填字段                                                |             |                  |                     |
| 操作类型                                                     | 字段名称        | 字段值              |                     |
| 修改                                                       | 出生地         | 河北省 河北省/石家庄市/长安区 |                     |
| ┃家庭成员<br>┃基本信息-非必填字段                                     | 显示学生修改      | 女内容信息            |                     |
| 暂无变更记录                                                   |             |                  |                     |
|                                                          |             |                  |                     |
|                                                          |             |                  | 可查看学生基本信息、扩展信息、审核详情 |
|                                                          |             |                  | ✓                   |
|                                                          |             | 通过 退             | □ 查看完整学生信息          |
|                                                          |             |                  |                     |

# 6 学生

# 6.1 我的信息

学生查看维护个人信息、扩展信息或者提交个人信息变更申请。

| ● 承接左用技术职业学院<br>CHENCERE COLLEGE OF APPLED TECHNOLOGY | 学生基本信息  | l         |        |                |             |                    | 学生组 🔻 😽 |  |  |  |  |
|-------------------------------------------------------|---------|-----------|--------|----------------|-------------|--------------------|---------|--|--|--|--|
| 支持上传头像                                                | 个人基本信息  | ▲ 个人基本信息  |        |                |             |                    |         |  |  |  |  |
|                                                       | ◆学号     | xs123456  | •姓名    | 学生1            | 姓名拼音        |                    |         |  |  |  |  |
|                                                       | 曾用名     |           | * 性别   | 男              | 出生日期        |                    |         |  |  |  |  |
| 修改头像                                                  | 民族      |           | 身份证件类型 |                | *身份证件号      | 120220198903072097 |         |  |  |  |  |
| 学生1<br>审核详情 杏 毛                                       | 籍贯      | 河北省 🔻     | ▲出生地   | 河北省/石家庄市/长安区 ▼ | ▲ 生源地       | 河北省                | -       |  |  |  |  |
|                                                       | 户口所在地   | · · · · · | 国家地区   |                | 入学前户口性质     |                    |         |  |  |  |  |
| 基本信息 流程                                               | 港演台侨    |           | *政治面貌  | 共青团员 🔻         | 信仰宗教        | 无宗教信仰              | -       |  |  |  |  |
| ↑ <sub>扩展信息</sub> 详情                                  | 婚姻状态    | 未婚 マ      | 一卡通卡号  |                | 开户名         |                    | 1       |  |  |  |  |
|                                                       | 开户行     | 1         | 银行账号   | 1              | * 乘车区间      | 天津                 | -       |  |  |  |  |
|                                                       | 健康状况    | 请选择 ▼     | *血型    | A型 ·           | 体重 (KG)     |                    | ľ       |  |  |  |  |
| 完善基本信息和                                               | 身高 (CM) | 1         | 特长     | 1              | 病史          |                    | 1       |  |  |  |  |
| 扩展信息                                                  | 是否独生子女  | 请选择       |        |                |             |                    | -       |  |  |  |  |
|                                                       | 学籍信息取消  | 編         |        |                |             |                    |         |  |  |  |  |
|                                                       | 学籍状态    | 正常        | 培养方式   |                | <b>*</b> 院系 | 电子信息系              |         |  |  |  |  |
|                                                       |         |           | 保存提    | と审核            |             |                    |         |  |  |  |  |

== 文档结束 ==